# Easy! Smooth! Replacement Guidebook GP-3300T/L Control Class (FLEX NETWORK Type) → STC-6300TA

The 2<sup>nd</sup> Edition August 2024 SE01-Guide-GP3300FLEXtoSTC6300TA-EN-02

\*Products may be changed or discontinued without notice. Please check our website for the latest information.

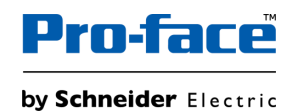

© 2024 Pro-face. All Rights Reserved. | Page 1

# Update History

| Date       | Edition         | Updated<br>Slide | Description                                                               |
|------------|-----------------|------------------|---------------------------------------------------------------------------|
| 2024/03/08 | 1 <sup>st</sup> | -                | Newly created                                                             |
| 2024/08/23 | 2 <sup>nd</sup> | 49               | Added information of the workarounds for Blink function on STC6000 Series |

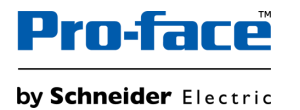

The Pro-face brand and any trademarks of Schneider Electric SE and its subsidiaries referred to in this guide are the property of Schneider Electric SE or its subsidiaries. All other brands may be trademarks of their respective owners.

This guide and its content are protected under applicable copyright laws and furnished for informational use only. No part of this guide may be reproduced or transmitted in any form or by any means (electronic, mechanical, photocopying, recording, or otherwise), for any purpose, without the prior written permission of Schneider Electric.

Schneider Electric does not grant any right or license for commercial use of the guide or its content, except for a non-exclusive and personal license to consult it on an "as is" basis. Schneider Electric products and equipment should be installed, operated, serviced, and maintained only by qualified personnel.

As standards, specifications, and designs change from time to time, information contained in this guide may be subject to change without notice.

To the extent permitted by applicable law, no responsibility or liability is assumed by Schneider Electric and its subsidiaries for any errors or omissions in the informational content of this material or consequences arising out of or resulting from the use of the information contained herein.

As part of a group of responsible, inclusive companies, we are updating our communications that contain non-inclusive terminology. Until we complete this process, however, our content may still contain standardized industry terms that may be deemed inappropriate by our customers.

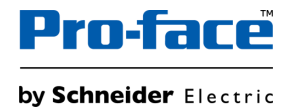

# Safety Information

### **Important Information**

Read these instructions carefully and look at the equipment to become familiar with the device before trying to install, operate, service, or maintain it. The following special messages may appear throughout this documentation or on the equipment to warn of potential hazards or to call attention to information that clarifies or simplifies a procedure.

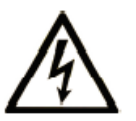

The addition of this symbol to a "Danger" or "Warning" safety label indicates that an electrical hazard exists which will result in personal injury if the instructions are not followed.

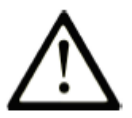

This is the safety alert symbol. It is used to alert you to potential personal injury hazards. Obey all safety messages that follow this symbol to avoid possible injury or death.

| <b>DANGER</b> indicates a hazardous situation which, if not avoided, <b>will result in</b> death or serious injury.   | <b>CAUTION</b> indicates a hazardous situation which, if not avoided, <b>could result</b> in minor or moderate injury. |  |
|----------------------------------------------------------------------------------------------------|----------------------------------------------------------------------------------------------------|--|
|                                                                                                    | NOTICE                                                                                                    |  |
| <b>WARNING</b> indicates a hazardous situation which, if not avoided, <b>could result in</b> death or serious injury. | <b>NOTICE</b> is used to address practices not related to physical injury.                                             |  |

### **Please Note**

Electrical equipment should be installed, operated, serviced, and maintained only by qualified personnel. No responsibility is assumed by Schneider Electric for any consequences arising out of the use of this material.

A qualified person is one who has skills and knowledge related to the construction and operation of electrical equipment and its installation and has received safety training to recognize and avoid the hazards involved.

### **Document Scope**

This guidebook introduces the procedures to replace a unit from "GP3300T/L Control Class (FLEX NETWORK Type)" to "STC-6300TA". The recommended substitute models are as follows.

|                             | Model in u | se                                      |               | Recomme    | nded substitutes                               |
|-----------------------------|------------|-----------------------------------------|---------------|------------|------------------------------------------------|
| GP-3300T/L<br>Control Class | GP-3300T   | PFXGP3300TADFN<br>(AGP3300-T1-D24-FN1M) |               | STC-6300TA | PFXSTC6300TADDKE<br>(Sink Output Type)         |
| FLEX NETWORK Type           | GP-3300L   | PFXGP3300LADFN<br>(AGP3300-T1-D24-FN1M) | $\rightarrow$ |            | or<br>PFXSTC6300TADDCE<br>(Source Output Type) |

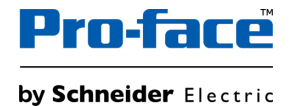

### **Validity Note**

This documentation is valid for this product.

The technical characteristics of the device(s) described in the present manual also appear online at www.pro-face.com.

The characteristics that are described in the present document should be the same as those characteristics that appear online. In line with our policy of constant improvement, we may revise content over time to improve clarity and accuracy. If you see a difference between the document and online information, use the online information as your reference.

### **Registered Trademarks**

Product names used in this manual may be the registered trademarks owned by the respective proprietors.

### **Related Documents**

You can download the manuals related to this product, such as the software manual, from our website. https://www.proface.com/en/download/search

### **Product Related Information**

If the equipment is used in a manner not specified by the manufacturer, the protection provided by the equipment may be impaired.

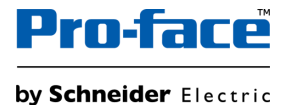

# About this book

### 

#### HAZARD OF ELECTRIC SHOCK, EXPLOSION, OR ARC FLASH

- Remove all power from the device before removing any covers or elements of the system, and prior to installing or removing any accessories, hardware, or cables.
- Unplug the power cable from both this product and the power supply prior to installing or removing the product.
- Always use a properly rated voltage sensing device to confirm power is off where and when indicated.
- Replace and secure all covers or elements of the system before applying power to this product.
- Use only the specified voltage when operating this product. This product is designed to use 24 Vdc. Always check whether your device is DC powered before applying power.
- When using this product in Class I, Division 2, Groups A, B, C, and D hazardous locations, install this product in an enclosure that prevents the operator from touching the back of this product without the use of tools.

Failure to follow these instructions will result in death or serious injury.

Critical alarm indicators and system functions require independent and redundant protection hardware and/or mechanical interlocks.

When you cycle power, wait at least 10 seconds after it has been turned off. If this product is restarted too quickly, it may not operate correctly.

In the event the screen cannot be properly read, for example, if the backlight is not functioning, it may be difficult or impossible to identify a function. Functions that may present a hazard if not immediately executed, such as a fuel shut-off, must be provided independently of this product. The machine's control system design must take into account the possibility of the backlight no longer functioning and the operator being unable to control the machine or making mistakes in the control of the machine.

### **A**WARNING

#### LOSS OF CONTROL

- The designer of any control scheme must consider the potential failure modes of control paths and, for certain critical control functions, provide a means to achieve a safe state during and after a path failure. Examples of critical control functions are emergency stop and overtravel stop, power outage and restart.
- Separate or redundant control paths must be provided for critical control functions.
- System control paths may include communication links. Consideration must be given to the implications of unanticipated transmission delays or failures of the link.
- Observe all accident prevention regulations and local safety guidelines.
- Each implementation of this product must be individually and thoroughly tested for proper operation before being placed into service.
- The machine control system design must take into account the possibility of the backlight no longer functioning and the operator being unable to control the machine, or making errors in the control of the machine.

## Failure to follow these instructions can result in death, serious injury, or equipment damage.

For additional information, refer to NEMA ICS 1.1 (latest edition), "Safety Guidelines for the Application, Installation, and Maintenance of Solid State Control" and to NEMA ICS 7.1 (latest edition), "Safety Standards for Construction and Guide for Selection, Installation and Operation of Adjustable-Speed Drive Systems" or their equivalent governing your particular location.

### **A**WARNING

#### UNINTENDED EQUIPMENT OPERATION

- The application of this product requires expertise in the design and programming of control systems. Only persons with such expertise should be allowed to program, install, alter, and apply this product.
- · Follow all applicable safety standard, local regulations and directives.

Failure to follow these instructions can result in death, serious injury, or equipment damage.

# About this book

### **A**WARNING

#### UNINTENDED EQUIPMENT OPERATION

- Do not use this product as the only means of control for critical system functions such as motor start/stop or power control.
- Do not use this equipment as the only notification device for critical alarms, such as device overheating or overcurrent.
- Use only the software provided with this product. If you use other software, please confirm the operation and safety before use.

Failure to follow these instructions can result in death, serious injury, or equipment damage.

The following characteristics are specific to the LCD panel and are considered normal behavior:

• LCD screen may show unevenness in the brightness of certain images or may appear different when seen from outside the specified viewing angle. Extended shadows, or crosstalk may also appear on the sides of screen images.

• LCD screen pixels may contain black and white colored spots and color display may seem to have changed.

• When experiencing vibrations within a certain frequency range and vibration acceleration is above what is acceptable, the LCD screen may partially turn white. Once the vibration condition ends, the whitening of the screen is resolved.

• When the same image is displayed on the screen for a long period, an afterimage may appear when the image is changed.

• The panel brightness may decrease when used for a long time in an environment continuously filled with inert gas. To prevent deterioration of panel brightness, regularly ventilate the panel. For more information, please contact customer support. https://www.pro-face.com/trans/en/manual/1015.html

### **A**WARNING

#### SERIOUS EYE AND SKIN INJURY

The liquid in the LCD panel contains an irritant:

- · Avoid direct skin contact with the liquid.
- Wear gloves when you handle a broken or leaking unit.
- Do not use sharp objects or tools in the vicinity of the LCD panel.
- Handle the LCD panel carefully to prevent puncture, bursting, or cracking of the panel material.
- If the panel is damaged and any liquid comes in contact with your skin, immediately rinse the area with running water for at least 15 minutes. If the liquid gets in your eyes, immediately rinse your eyes with running water for at least 15 minutes and consult a doctor.

Failure to follow these instructions can result in death, serious injury, or equipment damage.

### NOTICE

REDUCTION OF SERVICE LIFE OF PANEL

Change the screen image periodically and try not to display the same image for a long period of time.

Failure to follow these instructions can result in equipment damage.

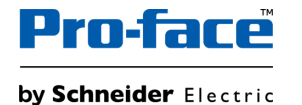

# Cybersecurity

### **Cybersecurity Guideline**

Use this product inside a secure industrial automation and control system. Total protection of components (equipment/devices), systems, organizations, and networks from cyber attack threats requires multi-layered cyber risk mitigation measures, early detection of incidents, and appropriate response and recovery plans when incidents occur. For more information about cybersecurity, refer to the Pro-face HMI/IPC Cybersecurity Guide.

https://www.proface.com/en/download/manual/cybersecurity\_guide

### 

## POTENTIAL COMPROMISE OF SYSTEM AVAILABILITY, INTEGRITY, AND CONFIDENTIALITY

- Change default passwords at first use to help prevent unauthorized access to device settings, controls and information.
- Disable unused ports/services and default accounts, where possible, to minimize pathways for malicious attacks.
- Place networked devices behind multiple layers of cyber defenses (such as firewalls, network segmentation, and network intrusion detection and protection).
- Apply the latest updates and hotfixes to your Operating System and software.
- Use cybersecurity best practices (for example: least privilege, separation of duties) to help prevent unauthorized exposure, loss, modification of data and logs, interruption of services, or unintended operation.

Failure to follow these instructions can result in death, serious injury, or equipment damage.

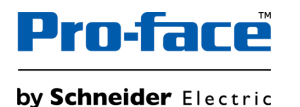

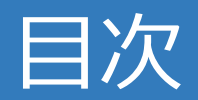

| 1 | <u>Sum</u>                 | <u>Summary</u>                        |  |  |  |  |  |  |
|---|----------------------------|---------------------------------------|--|--|--|--|--|--|
| 2 | Hard                       | Hardware Section                      |  |  |  |  |  |  |
|   | 2-1                        | 2-1 Specification Comparison          |  |  |  |  |  |  |
|   | 2-2                        | 2-2 <u>Standard Compatibility</u>     |  |  |  |  |  |  |
|   | 2-3                        | Interface Compatibility               |  |  |  |  |  |  |
|   | 2-4                        | 2-4 Installation Method Compatibility |  |  |  |  |  |  |
|   | 2-5                        | <b>Option Compatibility</b>           |  |  |  |  |  |  |
|   | 2-6                        | Other Important Notes on Hardware     |  |  |  |  |  |  |
|   | 2-7                        | TM3 Connection with TM3 Driver        |  |  |  |  |  |  |
|   | 2-8                        | TM3 Connection with EtherNet/IP       |  |  |  |  |  |  |
| 3 | Software Section           |                                       |  |  |  |  |  |  |
|   | 3-1                        | 3-1 <u>Replacement Procedure</u>      |  |  |  |  |  |  |
|   | 3-2 Software Compatibility |                                       |  |  |  |  |  |  |
|   |                            |                                       |  |  |  |  |  |  |

**3-3** Other Important Notes on Software

# 1. Summary

On replacement from GP-3300T/L (FLEX NETWORK) to STC-6300TA, the following points are the main points to note.

- STC-6300TA is compatible with Modicon TM3 module, which are recommended as a replacement for FLEX NETWORK I/O unit. For a list of recommended substitutes, please refer to 2-4. Option Compatibility FLEX NETWORK I/O units. FLEX NETWORK I/O units cannot be used with STC-6300TA.
- There are two ways to connect TM3 modules to STC-6300TA. Please check the next page for details.
  - Connect using [TM3 driver] as the I/O driver. \*To connect 3 or more TM3 units, Transmitter/Receiver units (P/N: TM3XTRA, TM3XREC1) are needed.
  - Connect using [EIP driver] as the I/O driver. \*EtherNet/IP compatible adapter unit (P/N: TM3BCEIP) is needed.
- Since the I/O drivers used are different, the I/O driver settings set in the GP-3300T/L (FLEX NETWORK) project will not be carried over to the STC-6300TA after conversion. You need to configure the I/O driver settings on the software again. For information on how to set up the I/O driver, please refer to Modicon TM3 guidebook for setting up a connection to HMI.
- Display resolution: STC-6300TA has a better resolution. You need to convert resolution by the software to use old project data from GP-3300T/L.

| GP-3300T/L 320 x 240 pixels (QVGA) | STC-6300TA | 640 x 480 pixels (VGA) |
|------------------------------------|------------|------------------------|
|------------------------------------|------------|------------------------|

• External dimensions: The panel cut dimensions are the same, but the external dimensions are slightly different. It is necessary to check the dimensions of the HMI installation location.

| GP-3300T/L | W167.5 x H135 x D59.5 mm | STC-6300TA | W169.5 x H137 x D60 mm |
|------------|--------------------------|------------|------------------------|
|            |                          |            |                        |
|            |                          |            |                        |

GP-3300T/L

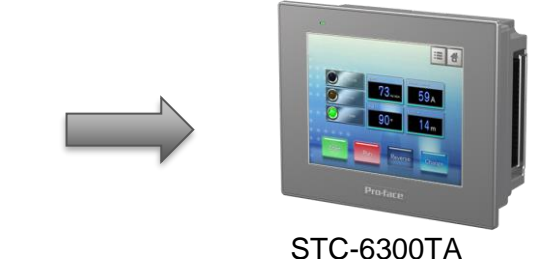

# 1. Summary

There are two ways to connect TM3 modules to STC-6300TA. Choose one that best suits your environment.

| Connection method           | Connecting using [TM3 Driver] as the IO driver                                                                                                    | Connect using [EIP driver] as the I/O driver<br>*EtherNet/IP compatible adapter unit (P/N: TM3BCEIP) is needed.                                                                                                    |  |
|-----------------------------|----------------------------------------------------------------------------------------------------|----------------------------------------------------------------------------------------------------|--|
| Installation<br>Environment | <ul> <li>When adding I/O within 5m distance from STC-6300TA</li> <li>When there are fewer than 8x TM3 modules to be added</li> <li>If you want a simple setup</li> </ul>                                                                                                    | <ul> <li>When adding I/O within 5m~100m distance from STC-6300TA</li> <li>When it is necessary to install on multiple local stations<br/>(Can be connected to up to 32x TM3BCEIP)</li> <li>If you want to connect to modules such as Safety module (Modicon TM3<br/>Safety) other than digital and analog I/O units.</li> </ul> |  |
| Configuration image         | 1x TM3 module on rear<br>1x TM3 module on rear<br>TTM3 module on rear<br>TTM3 module on rear<br>TTM3 module on rear<br>Cable<br>Max 5m<br>Cable<br>Max 5m<br>Receiver<br>TTM3 + Transmitter<br>(TM3XTRA1)<br>TTM3 + TM3 + TM3 | STC-6300TA                                                                                                    |  |
| Hardware<br>requirements    | <ul> <li>STC-6300TA</li> <li>TM3 modules</li> <li>When connecting 3 or more TM3 modules, the following optional items are required.</li> <li>Transmitter (TM3XTRA1)</li> <li>Receiver (TM3XREC1)</li> <li>Dedicated cable for connecting transmitting and receiving modules</li> </ul>                                                                                                    | <ul> <li>STC-6300TA</li> <li>TM3 modules</li> <li>EtherNet/IP compatible adapter unit (P/N: TM3BCEIP)</li> <li>Communication cables (LAN)</li> </ul>                                                                                                    |  |
| Software requirements       | GP-Pro EX (TM3 Driver is used as the I/O driver.)                                                                                                    | <ul><li>TM3 Bus Coupler IO Configurator</li><li>GP-Pro EX (EIP Driver is used as the I/O driver.)</li></ul>                                                                                                    |  |
| How to set up               | Refer to Chapter 10 "When using TM3 modules as local expansion I/O with STC6000" in Modicon TM3 guidebook for setting up a connection to HMI.                                                                                                    | Refer to Chapter 9 "When using TM3 modules as Remote I/O (EtherNet/IP)" in Modicon TM3 guidebook for setting up a connection to HMI.                                                                                                    |  |

# 2. Hardware Section

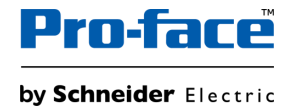

## 2-1. GP-3300T/L (FLEX NETWORK) vs STC-6300TA Specification Comparison -1. Basic Information-

|                                          |                  | GP-3300T                                                                                                    | GP-3300L                             | STC-6300TA                                                          | Points to note when replacing                 |  |
|------------------------------------------|------------------|----------------------------------------------------------------------------------------------------|--------------------------------------|---------------------------------------------------------------------|-----------------------------------------------|--|
| Display Type                             |                  | TFT Color LCD Monochrome LCD                                                                                                    |                                      | TFT Color LCD                                                       |                                               |  |
| Display Size                             |                  | 5.                                                                                                    | 7"                                   | 5.7"                                                                |                                               |  |
| Resolution                               |                  | 320 x 240 piz                                                                                                    | kels (QVGA)                          | 640 x 480 pixels (VGA)                                              | Need to change resolution setting by Software |  |
| Effective disp                           | lay area (W x H) | 115.2 x 8                                                                                                    | 36.4 mm                              | 115.2 x 86.4 mm                                                     |                                               |  |
| Display color                            | 3                | 65,536 colors (no blink)<br>16,384 colors (with blink)                                                                                       | Black and White (16 shades)          | 262,144 colors                                                      | No blink function                             |  |
| Backlight                                |                  | White LED (Rev6)<br>CCFL (not Rev6)                                                                                                    | CCFL (not user replaceable)          | White LED (not replaceable)                                         | Backlight is not replaceable.                 |  |
| Backlight ser                            | vice life        | 50,000 hours or more (before backlight<br>brightness decreases to 50%)58,000 hours or more (before backlight<br>brightness decreases to 50%) |                                      | 50,000 hours or more (before backlight brightness decreases to 25%) |                                               |  |
| Brightness co                            | ntrol            | 8 levels (Adjusted with t                                                                                                    | ouch panel or software)              | 16 levels (Adjusted with touch panel or software)                   |                                               |  |
| Touch panel                              | уре              | Resistive film (ana                                                                                                    | log, single touch)                   | Resistive film (analog, single touch)                               |                                               |  |
| Touch panel                              | resolution       | 1,024 ×                                                                                                    | 1,024                                | 1,024 x 1,024                                                       |                                               |  |
| Touch panel                              | service life     | 1 million tim                                                                                                    | es or more                           | 1 million times or more                                             |                                               |  |
| Application                              | Screen area      | FLASH EP                                                                                                    | ROM 6MB                              | FLASH EPROM 64MB                                                    |                                               |  |
| memory                                   | Logic Program    | FLASH EPROM 13                                                                                                    | 2KB (15,000 steps)                   | FLASH EPROM 132KB (15,000 steps)                                    | Refer to FAQ for the available                |  |
|                                          | Screen area      | SRAM                                                                                                    | 320KB                                | NVRAM 320KB                                                         | capacity of each memory.                      |  |
| Backup                                   | Variable area    | SRAM                                                                                                    | 64KB                                 | NVRAM 64KB                                                          |                                               |  |
| memory<br>Battery (clock data<br>backup) |                  | Rechargeal<br>Secondary battery fo                                                                                                    | ole battery /<br>r clock data backup | Replaceable battery /<br>Primary battery for clock data backup      | Battery can be replaced by user.              |  |
| Rate Input Voltage                       |                  | DC24V (Input voltage limits: DC19.2~28.8V)                                                                                                   |                                      | DC24V (Input voltage limits: DC19.2~28.8V)                          |                                               |  |
| IP Rating                                |                  | IP65f, NEMA#2                                                                                                    | 50 TYPE 4X/13                        | IP65f, UL 50/50E, TYPE 1/4X/12/13                                   |                                               |  |
| External Dimensions                      |                  | W167.5 x H135 x D77.6 mm                                                                                                    |                                      | W169.5 x H137 x D60 mm                                              | The dimensions are different.                 |  |
| Panel Cut Dir                            | nensions         | W156 x H                                                                                                    | 123.5 mm                             | W156 x H123.5 mm                                                    |                                               |  |
| Power Consumption                        |                  | 26W or less                                                                                                    |                                      | 11.3W or less                                                       |                                               |  |

## 2-1. GP-3300T/L (FLEX NETWORK) vs STC-6300TA Specification Comparison -2. Interfaces-

|                            |                                        | GP-3300T                                                                                                    | GP-3300L                       | STC-6300TA                                                                                                    | Points to note when replacing                                                                                                    |
|----------------------------|----------------------------------------|----------------------------------------------------------------------------------------------------|--------------------------------|----------------------------------------------------------------------------------------------------|----------------------------------------------------------------------------------------------------|
| Serial I/F                 | COM1                                   | RS-232C/422/485                                                                                                    | (D-Sub 9pin Plug)              | RS-232C/422/485 (D-Sub 9pin Plug)                                                                                                    | Please refer to 2.5. Other important notes on                                                                                                    |
|                            | COM2                                   | RS-422/485 (D-S                                                                                                    | Sub 9pin Socket)               | -                                                                                                    | Hardware in this document.                                                                                                    |
| Ethernet I/F               |                                        | 10BASE-T/100BA                                                                                                    | SE-TX (RJ-45) x1               | 10BASE-T/100BASE-TX (RJ-45) x1                                                                                                    |                                                                                                    |
| USB I/F                    | Туре А                                 | USB 1.1 (T<br>-USB transfer cable                                                                                                    | ⁻ype A) x1<br>e (CA3-USBCB-01) | USB 2.0 (Type A) x1                                                                                                    | No screen data transfer via Type A                                                                                                    |
|                            | Micro B                                | - ·                                                                                                    |                                | USB 2.0 (micro-B) x1<br>-USB transfer cable(PFXZUSCBMB2) or commercial USB<br>micro-B transfer cable                                          |                                                                                                    |
| CF Card I/F                |                                        | Ye                                                                                                    | 9S                             | -                                                                                                    | To keep using the functions that were working with CF Card, use a USB Memory instead.                                                                                                   |
| CANopen I/F                | :                                      | -                                                                                                    |                                | CANopen Master Embedded *1                                                                                                    |                                                                                                    |
| Expansion U                | nit I/F                                | Connect Expansion Unit with communication feature                                                                                                    |                                | -                                                                                                    | The expansion unit (such as CC-LINK Unit) for GP-3300 series cannot be used.                                                                                                    |
| Expansion M<br>(TM3 module | lodule I/F<br>e / EX module)           | -                                                                                                    |                                | TM3 module / EX module x 1<br>Up to 2x modules by Direct mounting<br>Up to 8x modules by Extension mounting                                   | For Extension mounting, Transmitter (TM3XTRA1) and Receiver (TM3XREC1) are needed.                                                                                                    |
| FLEX NETW                  | 'ORK I/F                               | Bit variable input: 512 points, Bit variable output: 512 points,<br>Integer variable input: 128 points,<br>Integer variable output: 128 points,<br>Connector: 6pin |                                | -                                                                                                    | The recommended substitutes for FLEX<br>NETWORK I/O unit is TM3 module, connecting via<br>EtherNet/IP communication. TM3 bus coupler<br>TM3BCEIP is required as an EtherNet/IP adapter. |
| DIO I/F Digital IN/OUT     |                                        | -                                                                                                    |                                | Sink/Source input: 16 points<br>PFXSTC6300TADDKE (Sink output): 16 points<br>PFXSTC6300TADDCE (source output): 16 points<br>Connector: 38 pin |                                                                                                    |
|                            | HSC (high speed counter)<br>Max.100kHz | -                                                                                                    |                                | 4x Fast IN (among 16 IN)                                                                                                    |                                                                                                    |
|                            | PTO (pulse train output)<br>Max. 65kHz | -                                                                                                    |                                | 4x Fast OUT (among 16 OUT)                                                                                                    |                                                                                                    |

\*1: CANopen interface will be supported. Please contact our Customer Service for the latest information. NOTE: For more details about specification, please refer to <u>STC6000 Hardware Manual</u>.

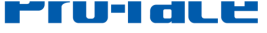

by Schneider Electric

# 2-2. Standards Compatibility

| Certification                                     | GP-3300T/L (FLEX NETWORK)                    | STC-6300TA                                         |
|---------------------------------------------------|----------------------------------------------|----------------------------------------------------|
| CE (EN61000-6-4, EN61000-6-2, EN61131-2)          | $\checkmark$                                 | $\checkmark$                                       |
| UKCA                                              | -                                            | $\checkmark$                                       |
| UL/cUL                                            | ✓<br>(UL508)<br>(CSA C22.2 No.142)           | ✓<br>(UL61010-2-201)<br>(CSA C22.2 No.61010-2-201) |
| UL/cUL Class 1, Div. 2                            | ✓<br>(ANSI/ISA12.12.01)<br>(CSA C22.2 No213) | ✓<br>(UL121201)<br>(CSA C22.2 No213)               |
| ATEX (Zones 2/22, equipment category 3 Gas Dust)  | $\checkmark$                                 | $\checkmark$                                       |
| IECEx (Zones 2/22, equipment category 3 Gas Dust) | -                                            | $\checkmark$                                       |
| UKEX                                              | -                                            | Planned *1                                         |
| KCs                                               | -                                            | Planned *1                                         |
| NEPSI → CCC-Ex                                    | -                                            | Planned *1                                         |
| RCM (C-Tick)                                      | -                                            | $\checkmark$                                       |
| EAC (GOST-R)                                      | $\checkmark$                                 | $\checkmark$                                       |
| RoHS for EU                                       | $\checkmark$                                 | $\checkmark$                                       |
| RoHS for China                                    | $\checkmark$                                 | $\checkmark$                                       |
| REACH                                             | $\checkmark$                                 | $\checkmark$                                       |
| CCC *apply for CCC exemption                      | -                                            | -                                                  |
| KC                                                | $\checkmark$                                 | $\checkmark$                                       |
| Marine                                            | -                                            | DNV, ABS, BV, NK, CCS, KR: Planned *1              |
| WEEE                                              | $\checkmark$                                 | $\checkmark$                                       |

\*1: Please contact our Customer Service for the latest information.

## 2-3. Interface Compatibility

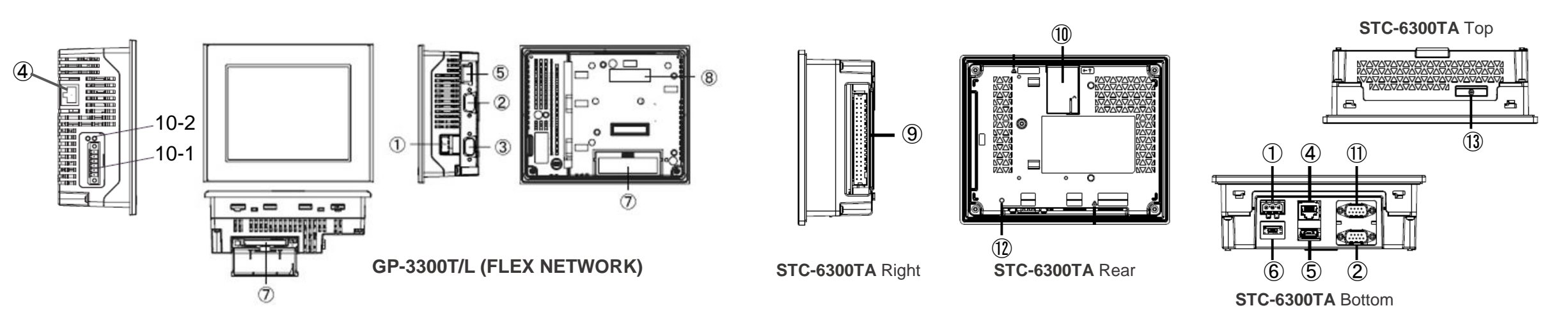

|                | GP-3300T/L (FLEX NETWORK)                                   | STC-6300TA                                                  |
|----------------|-------------------------------------------------------------|-------------------------------------------------------------|
| 1              | Power Connector (DC)                                        | Power Connector (DC)                                        |
| 2              | Serial Interface (COM1)                                     | Serial Interface (COM1)                                     |
| 3              | Serial Interface (COM2)                                     | -                                                           |
| 4              | Ethernet Interface                                          | Ethernet Interface                                          |
| (5)            | USB (Type A) Interface                                      | USB (Type A) Interface                                      |
| 6              | -                                                           | USB (micro-B) Interface                                     |
| $\overline{O}$ | CF Card Interface                                           | -                                                           |
| (8)            | Expansion Unit Interface (for expansion units)              | -                                                           |
| 9              | -                                                           | DIO Interface                                               |
| 10             | 10-1: FLEX NETWORK Interface, 10-2: FLEX NETWORK Status LED | Expansion Module Interface (for TM3 / EX module connection) |
| (1)            | -                                                           | CANopen Interface *1                                        |
| (12)           | -                                                           | CANopen LED *1                                              |
| 13             | -                                                           | Battery Slot                                                |

\*1: CANopen interface and CANopen LED will be supported. Please contact our Customer Service for the latest information.

NOTE: Please be careful when replacing, as the wiring will change significantly. Please check STC6000 Series Hardware Manual for details such as interface specifications and pin assignments

# 2-4. Installation Method Compatibility

Panel cut dimensions and installation method are the same between GP-3300T/L and STC-6300TA.

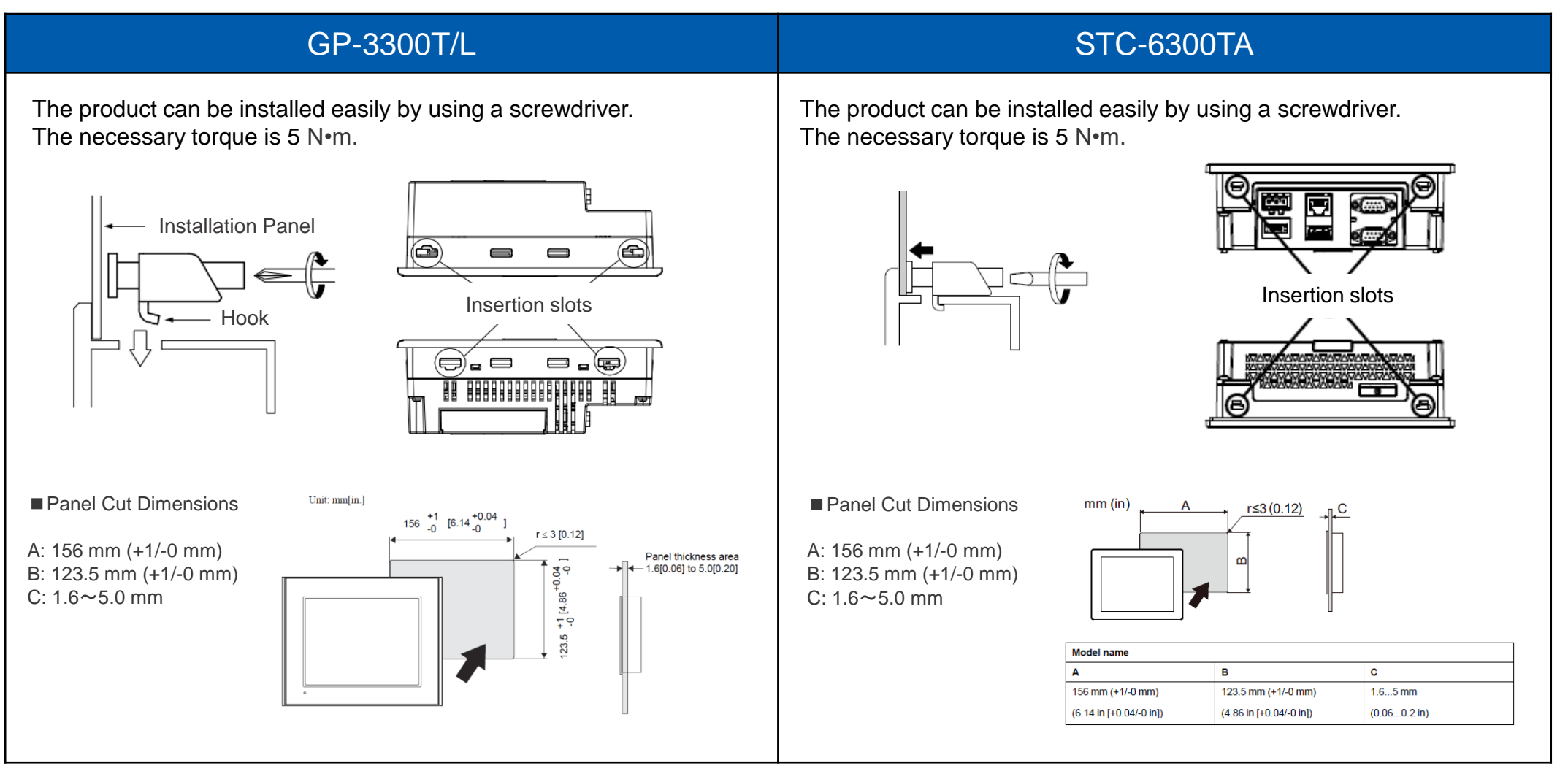

**NOTE**: Installation fastener of GP-3300 (P/N: CA3-ATFALL-01) cannot be used for STC-6300TA. For STC-6300TA, please use the fastener of STC6000 Series (P/N: PFXZC3AT1). Please check <u>STC6000 Hardware Manual</u> for installation requirements and procedure.

# 2-5. Option compatibility – Serial Interface

| Product Name                                     | GP-3300T/L                                                                   | STC-6300TA                                   | Description                                                                      | Compatibility |
|--------------------------------------------------|------------------------------------------------------------------------------|----------------------------------------------|----------------------------------------------------------------------------------|---------------|
| RS-232C Cable (5m)                               | CA3-CBL232/5M-01                                                             | CA3-CBL232/5M-01                             | Cable for RS-232C connection between various hosts and this product              | <i>v</i>      |
| RS-422 Cable (5m)                                | CA3-CBL422/5M-01                                                             | CA3-CBL422/5M-01                             | Cable for RS-422 connection between various hosts and this product (Socket Type) | V             |
| RS-422 Cable (5m)                                | CA3-CBL422-01                                                                | CA3-CBL422-01                                | Cable for RS-422 connection between various hosts and this product (Plug Type)   | V             |
| Mitsubishi PLC A-Series<br>Connection Cable (5m) | CA3-CBLA-01                                                                  | CA3-CBLA-01                                  | Cable for directly connecting an A Series CPU                                    | V             |
| Mitsubishi PLC Q-Series<br>Connection Cable (5m) | CA3-CBLQ-01                                                                  | CA3-CBLQ-01                                  | Cable for directly connecting a Q Series CPU                                     | V             |
| Mitsubishi PLC Q-Series Link<br>Cable (5m)       | CA3-CBLLNKMQ-01                                                              | CA3-CBLLNKMQ-01                              | Cable for directly connecting a Q Series Link Unit                               | V             |
| Mitsubishi PLC FX-Series<br>Connection Cable     | CA3-CBLFX/1M-01 (1m)<br>CA3-CBLFX/5M-01 (5m)                                 | CA3-CBLFX/1M-01 (1m)<br>CA3-CBLFX/5M-01 (5m) | Cable for directly connecting an FX Series CPU                                   | V             |
| Omron PLC SYSMAC Link Cable (5m)                 | CA3-CBLSYS-01                                                                | CA3-CBLSYS-01                                | Cable for directly connecting a SYSMAC Link Unit                                 | V             |
| Siemens TTY Converter Cable (5m)                 | CA6-CBLTTY/5M-01                                                             | CA6-CBLTTY/5M-01                             | Cable for connecting a PLC S5 series to this product                             | V             |
| MPI Cable (3.5m)                                 | ST03-A2B-MPI21-PFE<br>GP3000-MPI21-PFE<br>CA3-MPI-PG1-PFE<br>CA3-MPI-PGN-PFE | ST03-A2B-MPI21-PFE                           | Connects a host controller to this product for MPI communication.                | V             |
| Multi-Link Cable (5m)                            | CA3-CBLMLT-01 * End of sale                                                  | CA3-CBLMLT-01 * End of sale                  | Connects a host controller to this product for multi-link (n:1)                  | ~             |
|                                                  | -                                                                            | PFXZCBCBML1                                  | communication.                                                                   | NEW           |

# 2-5. Option compatibility – Serial Interface

| Product Name                                          | GP-3300T/L                    | STC-6300TA                                                                                   | Description                                                                                             | Compatibility |
|-------------------------------------------------------|-------------------------------|----------------------------------------------------------------------------------------------|----------------------------------------------------------------------------------------------------|---------------|
| RS-232C 9-pin/25-pin Conversion Cable (20cm)          | CA3-CBLCBT232-01              | CA3-CBLCBT232-01                                                                             | Cable for converting a D-Sub 9-pin plug to a D-Sub 25-pin socket                                        | ~             |
| RS-422C 9-pin/25-pin Conversion Cable                 | CA3-CBLCBT422-01 *End of sale | CA3-CBLCBT422-01 *End of sale                                                                | Cable for converting a D-Sub 9-pip plug to a D-Sub 25-pip secket                                        | ~             |
| (20cm)                                                | -                             | PFXZCBCBCVR41                                                                                | Cable for converting a D-Sub 3-pin plug to a D-Sub 23-pin socket                                        | NEW           |
| 2 Port Adapter Cable (5m)                             | CA3-MDCB11<br>*End of sale    | CA3-MDCB11<br>*End of sale                                                                   | Connects Mitsubishi PLC to this product using 2 port adapter II (RS-                                    | V             |
|                                                       | -                             | PFXZCBCBMD1                                                                                  | 422).                                                                                                   | NEW           |
| Mitsubishi PLC A, QnA, FX Series<br>2 Port Adapter II | GP070-MD11<br>*End of sale    | GP070-MD11<br>*End of sale                                                                   | Allows simultaneous use of this product and a Mitsubishi PLC A,<br>QnA, FX Series peripheral device.    | ~             |
| COM Port Conversion Adapter                           | CA3-ADPCOM-01 *End of sale    | CA3-ADPCOM-01 *End of sale Connects optional RS-422 communication items to serial interface. |                                                                                                    | V             |
| ·                                                     | -                             | PFXZC3ADCM1                                                                                  |                                                                                                    | NEW           |
| RS-422 Terminal Block Conversion<br>Adapter           | -                             | PFXZCBADTM1                                                                                  | Connects output from a serial interface (D-sub 9 pin plug) directly to an RS-422 terminal block.        | NEW           |
| Terminal Block Conversion Adapter                     | CA3-ADPTRM-01                 | CA3-ADPTRM-01                                                                                | Connects output from a serial interface (D-sub 9 pin socket) directly to an RS-422 terminal block.      | V             |
| RS-232C Isolation Unit *1                             | CA3-ISO232-01                 | CA3-ISO232-01                                                                                | Connects a host controller to this product and provides isolation (RS-232C and RS-422 are switchable).  | ~             |
| RS-485 Isolation Unit                                 | CA3-ISO485-01                 | -                                                                                            | Connects a host controller to this product with provides isolation. (RS-422 and RS-485 are switchable.) | -             |
| On-line adapter                                       | CA4-ADPONL-01                 | -                                                                                            | Terminal adapter in the case of performing RS-422/RS-485 communication at COM2 port.                    | -             |
| Siemens COM Port Conversion Adapter                   | CA3-ADPSEI-01                 | -                                                                                            | Connects Siemens PLCs to the AGP. (for RS-485 communication)                                            | -             |

\*1 To use RS-232C Isolation Unit, set the pin #9 of COM port to VCC.

# 2-5. Option compatibility – USB Interface

| Product Name                                    | GP-3300T/L     | STC-6300TA      | Description                                                                                                    | Compatibility                                    |
|-------------------------------------------------|----------------|-----------------|----------------------------------------------------------------------------------------------------|--------------------------------------------------|
| USB Transfer Cable (2m)                         | CA3-USBCB-01   | -               | Cable for transferring screen data between a PC (USB Type A) and this product (USB Type A)                                      | -<br>A to A screen transfer<br>is not available. |
| USB Transfer Cable                              | -              | PFXZUSCBMB2     | Cable for transferring screen data from a PC (USB Type A) to this product (USB micro-B)                                         | NEW                                              |
| USB Cable (5m)                                  | FP-US00        | FP-US00         | Connects a USB printer (Type B)                                                                                                 | ~                                                |
| USB Front Cable (1m)                            | CA5-USBEXT-01  | CA5-USBEXT-01   | Extension cable that attaches USB interface (Type A) to front panel                                                             | ~                                                |
| USB (micro-B) Front Cable                       | -              | PFXZCIEXMB2     | Extension cable that attaches USB interface (micro-B) to front panel                                                            | NEW                                              |
| USB Clamp Type A (1 port)                       | -              | PFXZCBCLUSA1    | Clamp to prevent disconnection of USB cable (USB/A, 1 port, 5 clamps/set)                                                       | NEW                                              |
| USB-Serial (RS-232C) Conversion<br>Cable (0.5m) | CA6-USB232-01  | CA6-USB232-01   | Cable for converting a USB interface into a serial interface (RS-232C)                                                          | V                                                |
| USB/RS-422/485 Conversion<br>Adapter            | -              | PFXZCBCBCVUSR41 | Adapter for connecting this product (USB Type A) to an external device (RS-422/RS-485)                                          | NEW                                              |
| EZ Tower Light tube mounting fixing plate       | PFXZCETWHA1 *1 | PFXZCETWHA1     | USB Connection Type Monolithic EZ Tower Light tube mounting with fixing plate 3 tiers, Ø60, lighting and flashing with a buzzer | V                                                |
| EZ Tower Light with base mounting               | PFXZCETWW1 *1  | PFXZCETWW1      | USB Connection Type Monolithic EZ Tower with base mounting 3 tiers, Ø60, lighting and flashing with a buzzer                    | V                                                |
| EZ Illuminated Switch                           | -              | PFXZCCEUSG1     | A unit of 5 illuminated switches with multiple color LED easily connected with this product unit via USB                        | NEW                                              |
| EZ LAN Adapter                                  | -              | PFXZCGEUUE1     | An adapter to expand an Ethernet port to HMI                                                                                    | NEW                                              |

\*1: This product cannot use for GP-3300 Series that is before Rev.3.

# 2-5. Option compatibility - Other options

| Product Name              | GP-3300T/L          | STC-6300TA | Description                                                                                                    | Compatibility   |
|---------------------------|---------------------|------------|----------------------------------------------------------------------------------------------------|-----------------|
| CF Card (128MB)           | CA3-CFCALL/128MB-01 | -          |                                                                                                    | -               |
| CF Card (256MB)           | CA3-CFCALL/256MB-01 | -          |                                                                                                    | -               |
| CF Card (512MB)           | CA3-CFCALL/512MB-01 | -          | CF Card to insert into the CF card slot of this product.                                                                                      | -               |
| CF Card (1GB)             | CA3-CFCALL/1GB-01   | -          |                                                                                                    | -               |
| CF Card (2GB)             | CA3-CFCALL/2GB-01   | -          |                                                                                                    | -               |
| CF Card Adapter           | GP077-CFAD10        | -          | Used for read/write of CF Card data via a PC's PCMCIA slot.                                                                                   | -               |
| Corrors Diretaction Chaot | CA3-DFS6-01         | -          | Dispessible dist registent chect (Figherite)                                                                                                  | NEW             |
| Screen Protection Sneet   | -                   | PFXZCBDS61 | Disposable, din-resistant sheet (5 sheets/set).                                                                                               | STC6000 series. |
| UV Protection Sheet       | -                   | PFXZCFUV61 | Sheet to protect the display from ultraviolet light, for 5.7-inch screen (1 sheet).                                                           | NEW             |
| Protective Cover          | CA4-DCMDL-01        | -          | The installation of the cover is to protect Display from leaking liquid and raise resistant performance against chemical substance (5 sheets) | -               |
| Environment Cover         |                     | PFXZCBOP61 | Disposable, environmental resistant cover for 5.7-inch screen (1 sheet).                                                                      | NEW             |

| Product Name             | GP-3300T/L | STC-6300TA | Description                                                                           | Compatibility |
|--------------------------|------------|------------|---------------------------------------------------------------------------------------|---------------|
| TM3 Ethernet Bus Coupler | -          | TM3BCEIP   | distributed IO module, Modicon TM3, IP20 optimized bus coupler,<br>Ethernet interface | NEW           |
| Transmitter              | -          | TM3XTRA1   | Remote transmitter module                                                             | NEW           |
| Receiver                 | -          | TM3XREC1   | Remote receiver module                                                                | NEW           |

# 2-5. Option compatibility – Expansion Unit

| Product Name           | GP-3300T/L                         | STC-6300TA | Description                                                                                           | Compatibility |
|------------------------|------------------------------------|------------|----------------------------------------------------------------------------------------------------|---------------|
| PROFIBUS-DP Slave Unit | PFXZC5EUPFS<br>(CA5-PFSALL/EX-01)  | -          | Expansion Unit for connecting GP to PROFIBUS network or<br>communicating with a PROFIBUS-DP master.   | -             |
| Device Net Slave Unit  | PFXZC6EUDNS1<br>(CA6-DNSALL/EX-01) | -          | Expansion Unit for connecting GP to DeviceNet network or<br>communicating with a DeviceNet master.    | -             |
| CC-Link Unit           | PFXZC7EUCL1<br>(CA7-CCLALL/EX-01)  | -          | Expansion Unit for connecting GP to CC-Link network or communicating with a CC-Link master.           | -             |
| CANopen Slave Unit     | PFXZC9EUCA1<br>(CA9-CANALL/EX-01)  | -          | Expansion unit, for communicating with the CANopen master and connecting the GP to a CANopen network. | -             |

NOTE: These expansion units for GP-3300T/L cannot be used for STC-6300TA.

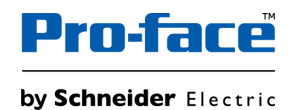

# 2-5. Option compatibility - FLEX NETWORK I/O units

| Product Name                                                                    | GP-3300T/L                                   | STC-6300TA        | Description                                                                                                | Recommended TM3 module |
|---------------------------------------------------------------------------------|----------------------------------------------|-------------------|----------------------------------------------------------------------------------------------------|------------------------|
| FLEX NETWORK<br>16-Point Input Sink Source Type I/O Unit                        | FN-X16TS41<br>*End of sale before 2011/12/31 | Use TM3<br>module | 16-point sink/source shared I/O Unit.<br>DC24V input signal can be connected.                              | TM3DI16                |
| FLEX NETWORK<br>32-Point Input Sink Source Type I/O Unit                        | PFXZFNX32TS<br>(FN-X32TS41)                  | Use TM3<br>module | 32-point sink-source shared I/O Unit.<br>DC24V input signal can be connected.                              | TM3DI32K               |
| FLEX NETWORK<br>16-Point Output Sink Type I/O Unit                              | FN-Y16SK41<br>*End of sale before 2011/12/31 | Use TM3<br>module | 16-point output sink I/O Unit.                                                                             | TM3DQ16UK              |
| FLEX NETWORK<br>16-Point Output Source Type I/O Unit                            | FN-Y16SC41<br>*End of sale before 2011/12/31 | Use TM3<br>module | 16-point output source I/O Unit.                                                                           | TM3DQ16TK              |
| FLEX NETWORK                                                                    | FN-XY08TS41                                  | Use TM3           | 8-point input sink-source and 8-point transistor output sink mixed I/O unit.                               | TM3DI8                 |
| 8-Point Input Sink Source / 8-Point Transistor<br>Output Sink Type I/O Unit     | *End of sale before 2011/12/31               | module            | Both DC24V input signals and DC24V output (load current: 200mA max.) devices can be connected.             | TM3DQ8U                |
| FLEX NETWORK                                                                    | PFXZFNXY16K                                  | Use TM3           | 16-point input sink-source and 16-point transistor output sink mixed I/O unit.                             | TM3DI16                |
| Output Sink Type I/O Unit                                                       | (FN-XY16SK41)                                | module            | Both DC24V input signals and DC24V output (load current: 200mA max./1.6A/common) devices can be connected. | TM3DQ16UK              |
| FLEX NETWORK                                                                    | PFXZFNXY16C                                  | Use TM3           | 16-point input sink-source and 16-point transistor output source mixed I/O unit.                           | TM3DI16                |
| 16-Point Input Sink Source / 16-Point Transistor<br>Output Source Type I/O Unit | ansistor (FN-XY16SC41)                       |                   | Both DC24V input signals and DC24V output (load current: 200mA max./1.6A/common) devices can be connected. | TM3DQ16TK              |
| FLEX NETWORK                                                                    | PFXZFNXY32K                                  | Use TM3           | 32-point input sink-source and 32-point transistor output sink mixed I/O unit.                             | TM3DI32K               |
| Output Sink Type I/O Unit                                                       | (FNXY32SKS41)                                | module            | Both DC24V input signals and DC24V output (load current: 200mA max./1.6A/common) devices can be connected. | TM3DQ32UK              |
| FLEX NETWORK<br>8-Point Relay Output / 1 Common Type I/O Unit                   | FN-Y08RL41<br>*End of sale before 2011/12/31 | Use TM3<br>module | 8-point relay output (1 common) I/O Unit.<br>Up to AC240V (1A) load current can be connected.              | TM3DQ8R                |

# 2-5. Option compatibility – Option for FLEX NETWORK type

| Product Name                                                    | GP-3300T/L                 | STC-6300TA        | Description                                                                 | Recommended TM3 module |
|-----------------------------------------------------------------|----------------------------|-------------------|-----------------------------------------------------------------------------|------------------------|
| FLEX NETWORK 2-Channel<br>Analog/Digital Conversion Input Unit  | PFXZFNAD2<br>(FN-AD02AH41) | Use TM3<br>module | Converts 2-channel analog signals to digital signals at 12-bit resolution.  | TM3AI2H *1             |
| FLEX NETWORK 2-Channel<br>Digital/Analog Conversion Output Unit | PFXZFNDA2<br>(FN-DA02AH41) | Use TM3<br>module | Converts 2-channel 12-bit digital signal to analog signal and sends output. | TM3AI4 *1              |
| FLEX NETWORK 4-Channel<br>Analog/Digital Conversion Input Unit  | PFXZFNDA3<br>(FN-AD04AH11) | Use TM3<br>module | Converts 4-channel analog signals to digital signals at 12-bit resolution.  | TM3AQ2 *1              |
| FLEX NETWORK 4-Channel<br>Digital/Analog Conversion Output Unit | PFXZFNDA4<br>(FN-DA04AH11) | Use TM3<br>module | Converts 4-channel 12-bit digital signal to analog signal and sends output. | TM3AI4 *1              |

\*1 There's some specification differences between FLEX NETWORK and TM3 analog units. For the details, refer to Analog Unit Comparison – FLEX NETWORK vs TM3 in this document.

| Product Name                                        | GP-3300T/L                                                 | STC-6300TA | Description                                                                                                    | Compatibility |
|-----------------------------------------------------|------------------------------------------------------------|------------|----------------------------------------------------------------------------------------------------|---------------|
| FLEX NETWORK<br>Single-Axis Positioning Unit        | FN-PC10SK41<br>*End of sale before 2011/12/31              | -          | Both of this unit and GP can store positioning data.<br>Motor driver connection cable (FNPC10CB01) is required.                                         | -             |
| Teaching Loader for Single-Axis<br>Positioning Unit | FN-PC10LD41<br>*End of sale before 2011/12/31              | -          | Programmer for Single-Axis Positioning Unit.<br>Allows entry, editing and operation checking of high-precision positioning<br>data. (5m cable included) | -             |
| FLEX NETWORK<br>High Speed Counter Unit             | FN-HC10SK41<br>*End of sale before 2011/12/31              | -          | High performance High-Speed counter that can easily change counter input types. Can create both a wide range of data and cam output.                    | -             |
| FLEX NETWORK Communication<br>Cable                 | FN-CABLE2010-31-MS (10m)<br>*End of sale before 2011/12/31 | -          |                                                                                                    | -             |
|                                                     | PFXZCBFN50 (50m)<br>(FN-CABLE2050-31-MS)                   | -          | Connect GP units with FLEX NETWORK units.                                                                                                    | -             |
|                                                     | PFXZCBFN200 (200m)<br>(FN-CABLE2200-31-MS)                 | -          |                                                                                                    | -             |
| Motor Driver Connection Cable                       | FN-PC10CB01 (1m)<br>*End of sale before 2011/12/31         | -          | Connects the FLEX NETWORK single-axis positioning unit and the servo and stepping drivers.                                                              | -             |

# 2-5. Option compatibility – Maintenance options

| Product Name                         | GP-3300T/L                                        | STC-6300TA    | Description                                                                                                    | Compatibility                    |
|--------------------------------------|---------------------------------------------------|---------------|----------------------------------------------------------------------------------------------------|----------------------------------|
| Installation Fastener                | CA3-ATFALL-01                                     | -             | Installation fastener (4 pieces/set)                                                                                   | <b>NEW</b><br>Use the option for |
|                                      | -                                                 | PFXZC3AT1     |                                                                                                    | STC6000 series.                  |
| Installation Caskot                  | CA3-WPG6-01                                       | -             | Provides dust and moisture resistance                                                                                  | NEW                              |
| Installation Gasket                  | -                                                 | PFXZHWG31     | when this product is installed into a solid panel (1 piece).                                                           | STC6000 series.                  |
| Connector Cover                      | CA3-BUSCVR-01                                     | -             | Protects this product's rear face connector                                                                            | -                                |
| USB Cable Clamp (1 port)             | CA5-USBATM-01                                     | -             | USB Cable clamp for 2 port products to prevent disconnection                                                           | -                                |
| DC Power Supply Connector            | CA5-DCCNM-01                                      | CA5-DCCNM-01  | Connector to connect DC power supply cables                                                                            | ~                                |
| Battery for Data Backup              | -                                                 | PFXZGEBT1     | Primary battery for memory and time data backup (1 piece)                                                              | NEW                              |
| Panel Cutout Adapter                 | CA4-ATM5-01                                       | -             | Panel cutout adapter for mounting GP-3300 series in cutout of GP-37W2B                                                 | -                                |
| DIO Connector                        | -                                                 | PFXZC7CNXY321 | Connectors for interfacing with external I/O devices (5 pieces/set).                                                   | NEW                              |
| TM3 Module Securing Hook             | -                                                 | PFXZHMSH1     | TM3 module securing hook (1 piece)                                                                                     | NEW                              |
| FLEX NETWORK Connector               | CA6-FNCNALL-01                                    | -             | Connector attached to the FLEX NETWORK interface. Connects the FLEX NETWORK communication cable. (Set of 5 connectors) | -                                |
| Single-Axis Teaching Loader<br>Cable | FN-LD10CBL (5m)<br>*End of sale before 2011/12/31 | -             | Connects the FLEX NETWORK single axis positioning unit and the single-<br>axis teaching loader.                        | -                                |

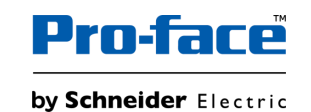

# 2-6. Other Important Notes on Hardware

- About Serial Interface
  - The Serial Interface specifications (such as pin assignment and the shape of plug/socket) of STC-6300TA are different from GP-3300T/L. For the details, refer to <u>STC6000 Hardware Manual</u>.
  - The RS-232C/422/485 device that was connected via COM1 on GP-3300T/L will be connected via COM1 on STC-6300TA. (The same cable connection can be used.)
  - The RS-422/485 device that was connected via COM2 on GP-3300T/L will be connected via COM1 on STC-6300TA. (The same cable connection can be used, but conversion cable is required.) Before STC-6300TA is connected, be sure to change the port setting to "COM1" in "Device/PLC Settings" on GP-Pro EX. Also, please check the communication settings again with "<u>GP-Pro-EX Device/PLC Connection Manual</u>" just in case.
  - If you have configured GP-3300T/L to connect both COM1 and COM2 to connected devices, you will only be able to connect them via COM1 when replacing to STC-6300TA. In this case, change either COM1 or COM2 to other communication method.
  - By using "USB/RS-422/485 Conversion Adapter", you can use the USB interface of STC-6300TA as RS-422/485 Serial Interface. For the details, refer to "<u>USB/RS-422/485 Conversion Adapter Installation Guide</u>". As the connectable devices with USB/RS-422/485 Adapter are limited, please also refer to "<u>USB/RS-422/485 Conversion</u> <u>Adapter Connection Guide</u>" to see the list of supported drivers.

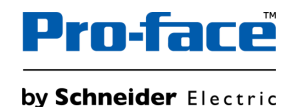

# 2-6. Other Important Notes on Hardware

- Do not expose the hardware to direct sunlight. Recommend to use the option item "UV Protection Sheet" to protect the display from ultraviolet light.
- This product is not designed for outdoor use. UL certification obtained is for indoor use only.
- Do not turn on the hardware if condensation has occurred inside the device.
- The panel brightness may decrease when used for a long time in an environment continuously filled with inert gas. Please ventilate the control panel periodically.

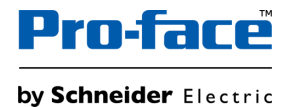

### System configuration – GP-3300T/L FLEX NETWORK type

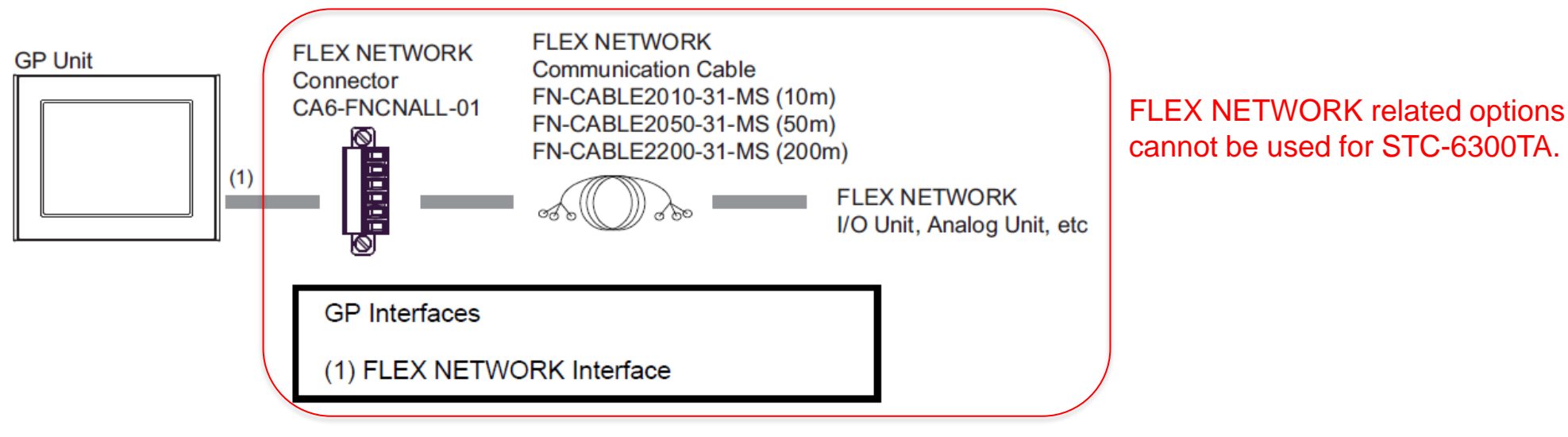

#### System configuration – STC-6300TA + TM3 modules

Able to connect up to 2 units of TM3 modules Extension mounting with Transmitter and Receiver when connecting 3 units or more of TM3 modules Up to 7 modules after Receiver Cable Max 5m STC-6300TA Receiver + TM3 + TM3 + TM3 + TM3 ···· + Transmitter (TM3XTRA1) (TM3XREC1)

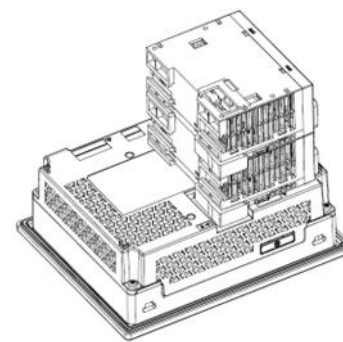

on the rear of STC-6300TA

• Up to 7 modules can be connected after Receiver module.

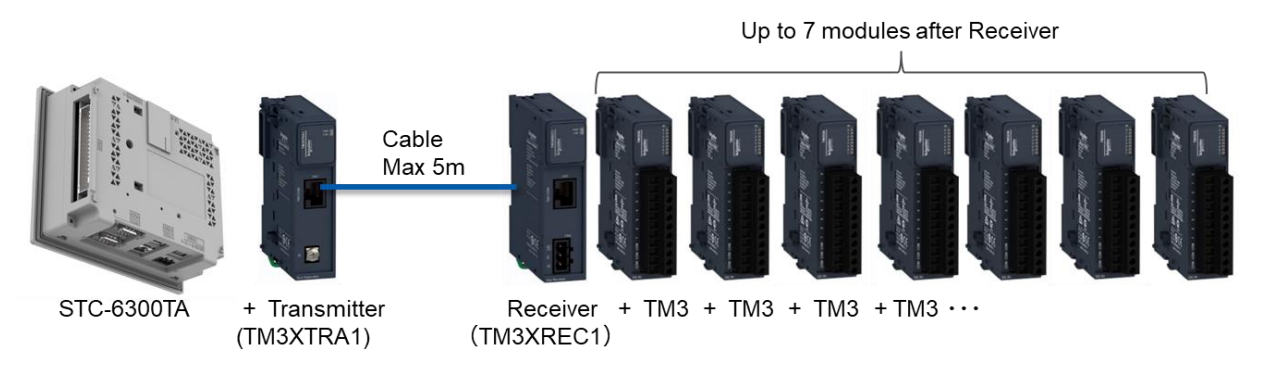

 Up to 8 modules can be connected by the following configuration (1x TM3 on rear, 7x TM3 by Extension Mounting)

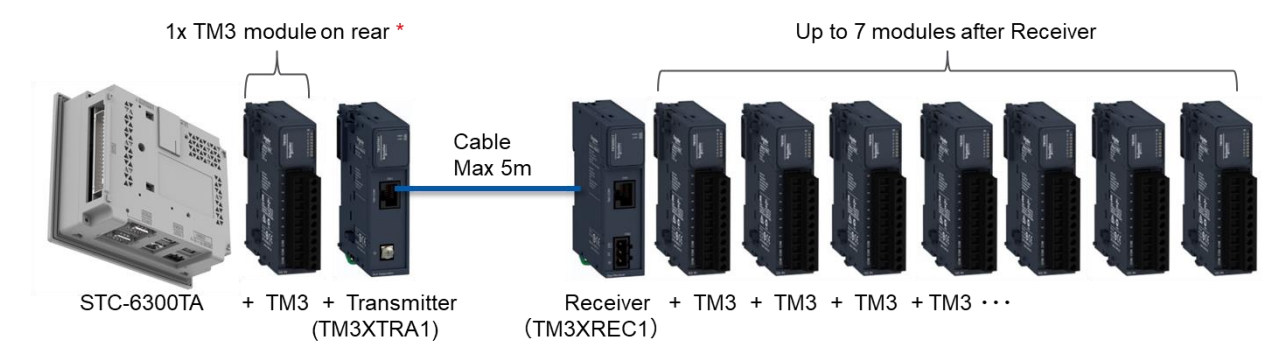

\* When mounting one TM3 module and one transmitter module on the rear of STC6000 Series, mount TM3 module first, and then mount the transmitter module as a 2nd unit.

NOTE : For configuration method, refer to Chapter 10 "When using TM3 modules as local expansion I/O with STC6000" in <u>Modicon TM3 guidebook for</u> setting up a connection to HMI.

The following option items are required to connect TM3 modules by Extension mounting.

| Reference      | Description / Usage / Length etc.     |                              |      |  |
|----------------|---------------------------------------|------------------------------|------|--|
| TM3XTRA1       | Modicon TM3 Remote Transmitter Module |                              |      |  |
| TM3XREC1       | Modicon TM3 Rer                       | note Receiver Module         |      |  |
| ACTPC6FULS05WE | Cat6 Patch Cord                       | Cable for connecting the     | 0.5m |  |
| ACTPC6FULS10WE | F/UTP LSZH,<br>WHITE                  | Transmitter to the Receiver. | 1m   |  |
| ACTPC6FULS20WE |                                       |                              | 2m   |  |
| ACTPC6FULS30WE |                                       |                              | 3m   |  |
| ACTPC6FULS50WE |                                       |                              | 5m   |  |

Connectable TM3 Modules when using TM3 Driver :

| Туре                      | TM3 module name | TM3 module name |           |  |  |  |
|---------------------------|-----------------|-----------------|-----------|--|--|--|
|                           | Screw type      | Spring type     | HE10      |  |  |  |
| Digital Input Module      | TM3DI8          | TM3DI8G         | -         |  |  |  |
|                           | TM3DI8A         | -               |           |  |  |  |
|                           | TM3DI16         | TM3DI16G        | TM3DI16K  |  |  |  |
|                           | -               | -               | TM3DI32K  |  |  |  |
| Digital Output Module     | TM3DQ8R         | TM3DQ8RG        | -         |  |  |  |
| <b>3  . . . . . . . .</b> | TM3DQ16R        | TM3DQ16RG       | -         |  |  |  |
|                           | TM3DQ8U         | TM3DQ8UG        | -         |  |  |  |
|                           | TM3DQ8T         | TM3DQ8TG        |           |  |  |  |
|                           | TM3DQ16U        | TM3DQ16UG       | TM3DQ16UK |  |  |  |
|                           | TM3DQ16T        | TM3DQ16TG       | TM3DQ16TK |  |  |  |
|                           | -               | -               | TM3DQ32UK |  |  |  |
|                           | -               | -               | TM3DQ32TK |  |  |  |
| Digital Input / Output    | TM3DM8R         | TM3DM8RG        | -         |  |  |  |
| Module                    | TM3DM24R        | TM3DM24G        | -         |  |  |  |
| Analog Module             | TM3AI2H         | TM3AI2HG        | -         |  |  |  |
|                           | TM3AI4          | TM3AI4G         | -         |  |  |  |
|                           | TM3TI4          | TM3TI4G         | -         |  |  |  |
|                           | TM3TI4D         | TM3TI4DG        | -         |  |  |  |
|                           | TM3AI8          | TM3AI8G         |           |  |  |  |
|                           | TM3TI8T *1      | TM3TI8TG *1     |           |  |  |  |
|                           | TM3AQ2          | TM3AQ2G         |           |  |  |  |
|                           | TM3AQ4          | TM3AQ4G         |           |  |  |  |
|                           | TM3TM3          | TM3TM3G         |           |  |  |  |
|                           | TM3AM6          | TM3AM6G         |           |  |  |  |

For a list of recommended TM3 modules as a substitute of FLEX NETWORK unit, please refer to <u>2-5. Option Compatibility –</u> <u>FLEX NETWORK I/O units</u>.

### • System Configuration – GP-3300T/L FLEX NETWORK Type

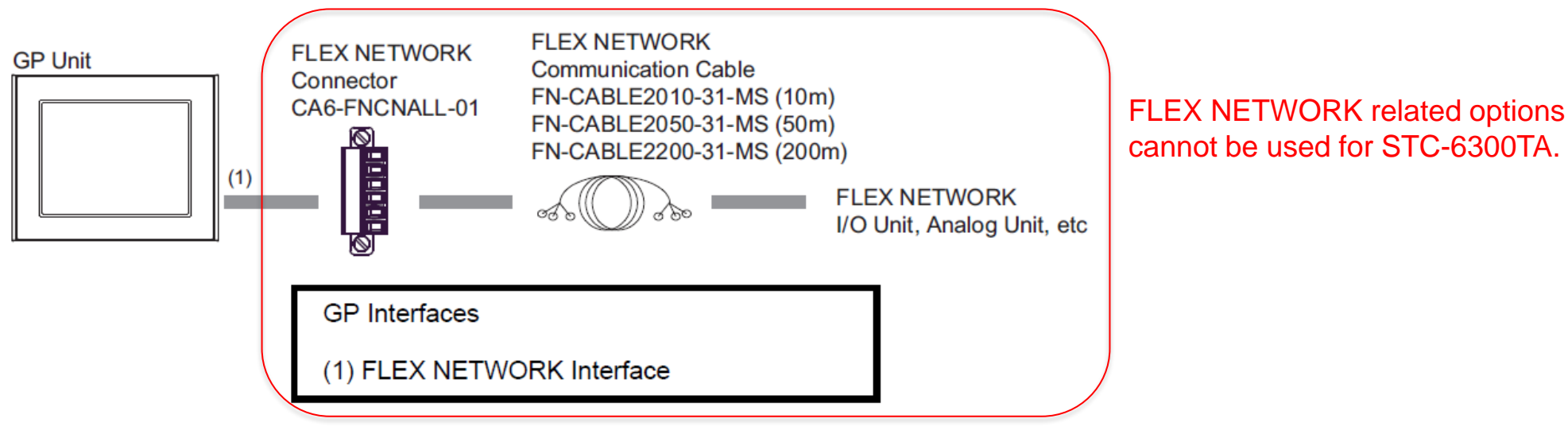

### • System Configuration – STC-6300TA + TM3BCEIP + TM3 Module

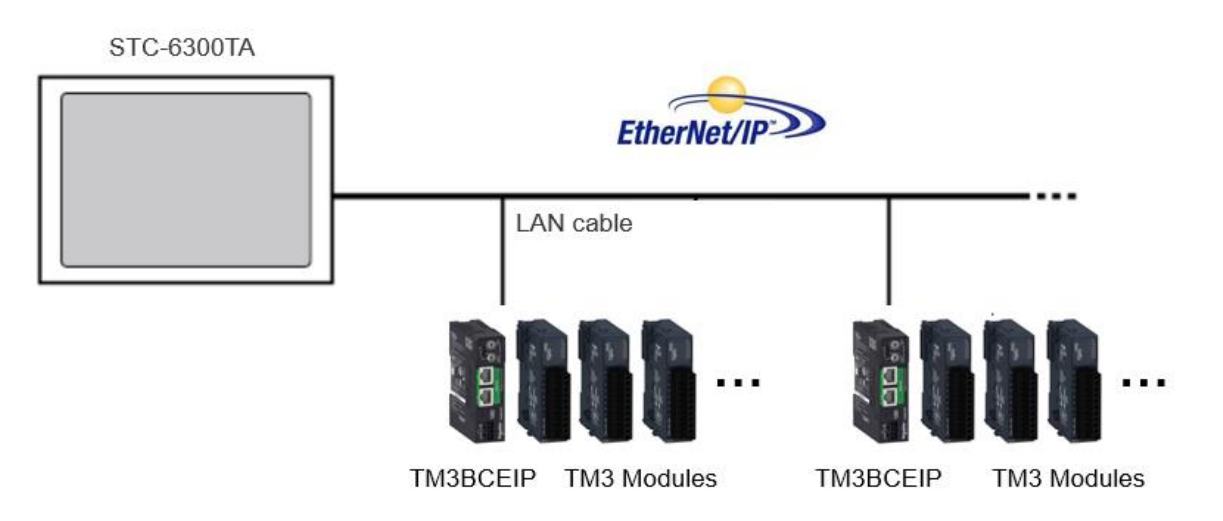

For a list of recommended TM3 modules as a substitute of FLEX NETWORK unit, please refer to 2-5. Option Compatibility – FLEX NETWORK I/O units.

All TM3 modules supported by TM3BCEIP can be used for this EtherNet/IP connection. Safety modules (Modicon TM3 Safety) can also be connected. For details, refer to the TM3BCEIP hardware manual. Below is the configuration overview to connect STC-6300TA with TM3BCEIP.

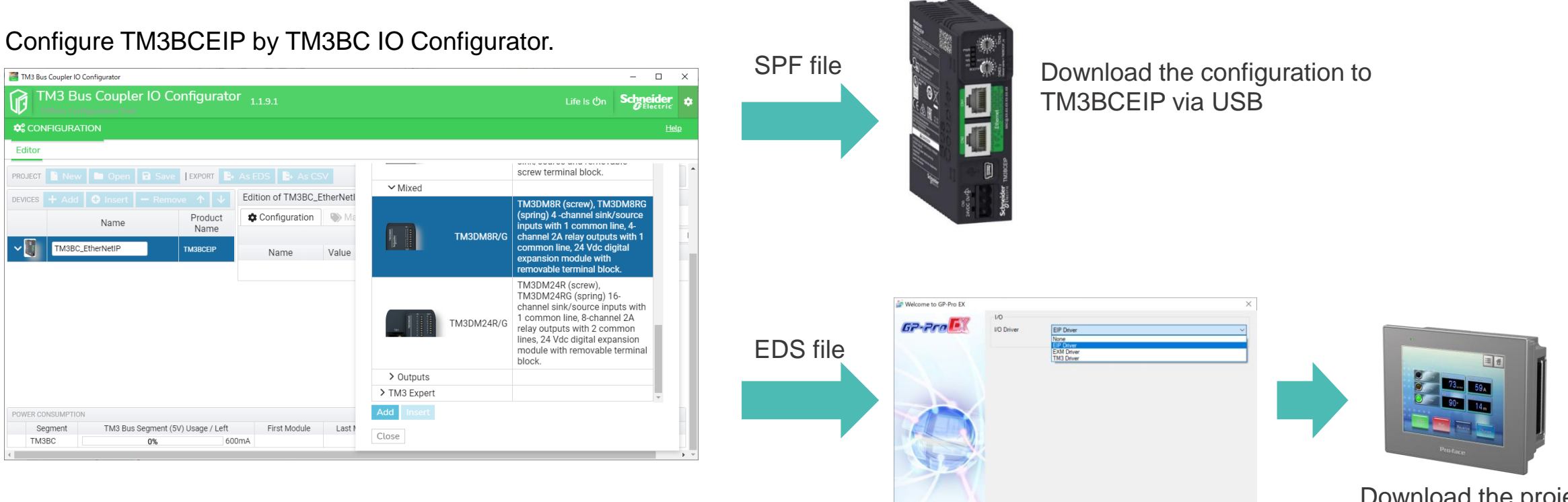

For the detailed setup procedure, please refer to Modicon TM3 guidebook for setting up a connection to HMI. Select [EIP Driver] as the I/O Driver. Import the EDS file to GP-Pro EX and set up the network configuration, etc.

Back (B) Communication Settings New Logic New Screen Cancel

Download the project to STC-6300TA

# 3. Software Section

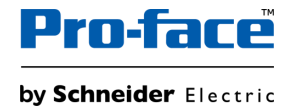

## 3-1. Replacement Procedure – Workflow

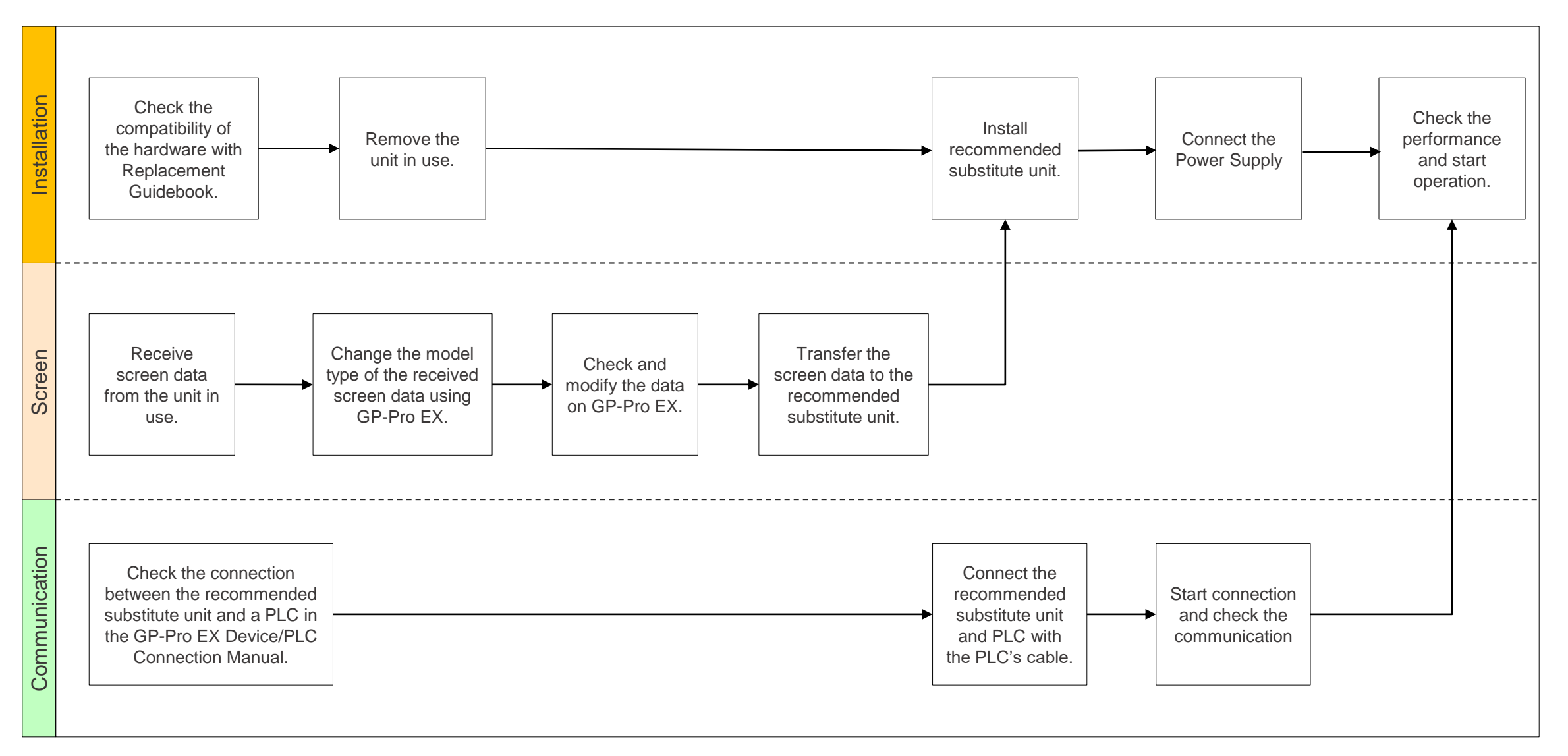

© 2023 Pro-face. All Rights Reserved. | Page 35

| Requirements for receiving screen data from the unit in use <b>*1</b>                                                                  | PC in which GP-Pro EX Transfer Tool is installed. *2                                                                                                    |  |  |  |
|----------------------------------------------------------------------------------------------------|----------------------------------------------------------------------------------------------------|--|--|--|
|                                                                                                    | Transfer Cable (the followings can be used)<br>USB transfer cable: CA3-USBCB-01 (Type A - Type A)<br>*It's also possible to send/receive a screen via CF Card, USB storage device or Ethernet.                                                     |  |  |  |
| Requirements for converting screen data<br>of the unit in use and transferring the<br>converted data to Recommended<br>substitute unit | PC with GP-Pro EX installed<br>STC-6300TA (with EIP driver/TM3 driver) supported version: Ver. 4.09.550 or later                                                                                                    |  |  |  |
|                                                                                                    | Transfer Cable (the followings can be used)<br>USB transfer cable: PFXZUSCBMB2 (Type A – Type micro-B)<br>or commercially available USB micro-B transfer cable<br>*It's also possible to send/receive a screen via USB storage device or Ethernet. |  |  |  |

\*1: This step is required if screen data is saved only in the HMI unit, not in any other device. If you already have the screen data backup, please go to "<u>3-1. Replacement Procedure – Change model to recommended substitute unit (GP-Pro EX)</u>".

\*2: Please use the same or later version of the software used when creating screens on the old model. If you don't know the software version, we recommend that you use the latest one. You can download the latest transfer tool from our website. https://www.pro-face.com/otasuke/

# 3-1. Replacement Procedure – Receive Screen data from the model in use (GP-Pro EX)

In this section, we will introduce how to receive screen data with a USB transfer cable as an example. If you have the backup of screen data, this step is not necessary. Please go to the next section.

| <ol> <li>Connect your PC and the model in use with a USB<br/>transfer cable. If the driver of the cable has not been<br/>installed on your PC yet, a dialog box will appear.<br/>Please follow the instructions.</li> </ol>                                                          |                                                                                                    | <ol> <li>Click [Receive Project], and the following dialog box will<br/>appear. Specify a place to save the received data in and<br/>a project file name, and then click [Save] to start<br/>transfer.</li> </ol>                            | Save As ?X<br>Save jn: 🔁 🗲 🖆 🖽 •                                                                                                    |
|----------------------------------------------------------------------------------------------------|----------------------------------------------------------------------------------------------------|----------------------------------------------------------------------------------------------------|----------------------------------------------------------------------------------------------------|
| 2. Start the Transfer Tool of GP-Pro EX.                                                                                                    | Image: Section 1000       Section 1000         Image: Section 1000       Section 1000         Image: Section 10000       Section 10000         Image: Section 10000       Section 1                                                                              |                                                                                                    | File name:     Save       Save as type:     PRX Files ("prx)   Cancel                                                                                                    |
| <ol> <li>Make sure that the [Device] in the "Transfer Settings<br/>Information" is set to [USB]. If not, click the [Transfer<br/>Setting] button to open the "Transfer Setting" dialog<br/>box. Select [USB] in the Communication Port Settings<br/>field and click [OK].</li> </ol> | Transfer Settings<br>Transfer Settings Site Tran<br>Communication Port Settin<br>USB<br>C LAN<br>Modem<br>C COM                                                                                                    | <ol> <li>The following dialog box appears during transfer, and<br/>you can check the communication status. (The display<br/>unit enters the Transferring mode and communication<br/>with the device such as a PLC is terminated.)</li> </ol> | Utilité use         Utilité de la displace           Utilité de la displace         Presente et displace           Displace         Trainere           Utilité de la displace         Presente et displace           Displace         Displace           Displace         Displace           Displace         Displace           Displace         Displace           Displace         Displace           Displace         Displace |
| <ol> <li>Start GP-Pro EX Transfer Tool and click the [Receive<br/>Project] button.</li> </ol>                                                                                                    | Transfer Tody     Transfer Tody       7.6 (1)     Transfer Tody       Image Control     Transfer Tody       Image Control     Transfer Tody       Image Control     Transfer Tody       Image Control     Transfer Tody       Image Control     Transfer Tody       Image Control     Transfer Tody       Image Control     Transfer Tody       Image Control     Transfer Tody       Image Control     Transfer Tody       Image Control     Tody       Image Control     Tody       Image Control <td><ol> <li>When transfer is completed, the status displayed in the<br/>dialog box will change from [Transferring] to [Complete<br/>Transfer]. Click [Close] to close the dialog box.</li> </ol></td> <td></td> | <ol> <li>When transfer is completed, the status displayed in the<br/>dialog box will change from [Transferring] to [Complete<br/>Transfer]. Click [Close] to close the dialog box.</li> </ol>                                                |                                                                                                    |
|                                                                                                    | Cone                                                                                                    | 8. Close the Transfer Tool.                                                                                                    |                                                                                                    |

### **NOTES**

• The "Hardware Installation" dialog box as shown on the right may appear during installing the USB driver depending on the security level of Windows®. Click [Continue Anyway] to start installing the driver. When installation is completed, click [Finish].

• When the file already exists, a window will appear asking if you want to overwrite the file.

When receiving a project file that uses SD card/USB memory data such as Recipe Function (CSV data), the following dialog box will appear during the transfer. Please specify where to save the data. Click [OK] to return to the [Receive Project] dialog box and complete the transfer.

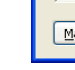

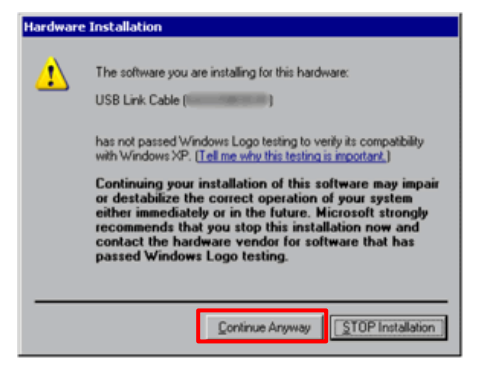

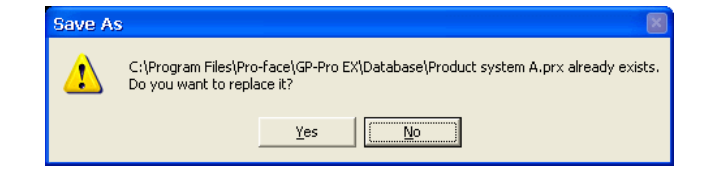

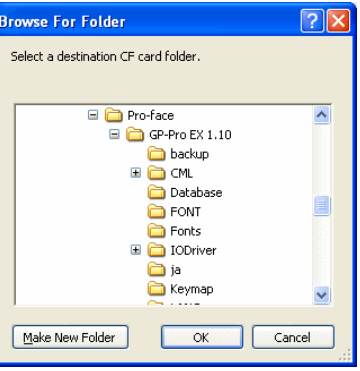

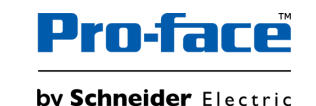

# 3-1. Replacement Procedure – Change model to recommended substitute unit (GP-Pro EX)

| 🖆 Change Dis    | play Unit X                    |
|-----------------|--------------------------------|
| Current Display |                                |
| Series          | GP3000 Series                  |
|                 | GP-33** Series                 |
| Model           | AGP-3300T-FN1M Rev*-4 or later |
| Orientation     | Landscape                      |
| Touch Panel     | Analog                         |
| New Display     | $\hat{\nabla}$                 |
| Series          | STC6000 Series V               |
|                 | STC-63** Series V              |
| Model           | STC-6300TA VGA (640*480) ~     |
|                 |                                |
| Orientation     | Landscape                      |
| Touch<br>Panel  | Analog                         |
| Convert R       | esolution                      |
|                 | Change Cancel                  |

Change the Display unit from GP-3300T/L to STC-6300TA.

The display can be changed from the menu bar "Project"  $\rightarrow$  "System Settings"  $\rightarrow$  "Display"  $\rightarrow$  "Change Display" in GP-Pro EX.

If you check on [Convert Resolution] when changing the Display Unit type (as shown below), you can adjust both size and location of the part and the text relative to the display resolution automatically. But still, you may need to adjust them manually. Please pay attention to the following points.

| Orientation    | Landscape |        | ~      |
|----------------|-----------|--------|--------|
| Touch<br>Panel | Analog    |        |        |
| Convert Re     | esolution |        |        |
|                |           | Change | Cancel |

- A function that requires absolute coordinates. Please adjust the settings manually.
  - Global window
  - Position Animation
- · Due to font size and resolution restrictions, manual changes may be required. Please resize them if needed
  - Font: In the case of using Standard font, the size will be smaller. You can improve by using Stroke font or Image font.
  - Objects
  - Parts
  - Images
  - Alarm parts

- Window display

• Position may differ from the original project. Please check the coordinate of the window and adjust if needed.

© 2023 Pro-face. All Rights Reserved. | Page 39

# 3-1. Replacement Procedure – Transfer screen data to recommended substitute unit (GP-Pro EX)

In this section, we will introduce how to transfer screen data with a USB transfer cable as an example.

| <ol> <li>Connect your PC and the recommended substitute unit<br/>with a USB transfer cable. If the driver of the cable has<br/>not been installed on you PC, a dialog box will appear.<br/>Please follow the instructions.</li> <li>Turn on the power of Recommended substitute unit.<br/>The "Welcome" screen will appear on the display unit.<br/>After transferring a project file once, this screen will not<br/>appear again.</li> </ol> | <b>Welcome</b><br>- 2度は1度で使いまでありまた。<br>- 2度は1度で使いまでありまた。ことですよい。                                                                                                    | <ol> <li>Click [Send Project].<br/>In the dialog box that appears, set the connection key<br/>and clock [OK].</li> <li>NOTE: If you forget the connection key, you will not be able<br/>to connect to the display unit. For more information about<br/>connection key, refer to GP-Pro EX reference manual<br/>(34.14.4 How the Connection Key Works).</li> </ol> | Connection key is trajered to connect to each display unit.<br>A connection key is trajered to connect to each display unit.<br>Please set a connection key on the display unit in offline mode.<br>Connection key<br>Confirm<br>Confirm<br>Confirm<br>Authenticate connection key when transferrings.<br>Authenticate connection key when transferrings.<br>Confirm<br>Confirm<br>Confi |
|----------------------------------------------------------------------------------------------------|----------------------------------------------------------------------------------------------------|----------------------------------------------------------------------------------------------------|----------------------------------------------------------------------------------------------------|
|                                                                                                    | There you for purchasing this unit.<br>To influite, please download the Rundree system<br>thus the editor.<br>Boot Ethernet                                                                                                    | <ol> <li>When this dialog box appears, click [Yes]. This dialog<br/>box is not displayed when the same project file is sent<br/>again.</li> </ol>                                                                                                    | USB     Transferring all projects will be executed.     Is that DK?     Yes No                                                                                                    |
| <ol> <li>On the GP-Pro EX's State Toolbar, click the [Transfer<br/>Project] icon to open the Transfer Tool.<br/>To transfer a different project file, click the<br/>[Select Project] button and select a project file.</li> </ol>                                                                                                    | Therefore Tool     Tool (         Tool (         Tool ( | <ol> <li>The transfer begins. The following dialog box appears<br/>during transfer, and you can check the communication<br/>status. (The display unit changes to Transferring mode<br/>and communication with the device/PLC is<br/>suspended.)</li> </ol>                                                                                                    | Seed Anged     Torget     Torget     To                                                                                                    |
| <ol> <li>Make sure that the [Device] in the "Transfer Settings<br/>Information" is set to [USB]. If not, click the [Transfer<br/>Setting] button to open the "Transfer Setting" dialog box.</li> </ol>                                                                                                    | Transfer Settings<br>Transfer Settings<br>Site Tran                                                                                                    | <ol> <li>When transfer is completed, the state of the dialog box<br/>changes from [Transferring] to [Transfer Complete].<br/>Click [Close] to close the dialog box.</li> </ol>                                                                                                    | Stand Project      State      Cogle (24)      State      Cogle (24)      State      State                                                                                                    |
| Select [USB] in the Communication Port Settings field<br>and click [OK].                                                                                                    | Communication Port Settin                                                                                                    | <ul> <li>9. Close the Transfer Tool</li> <li>10. Click the [X] mark on top right of the screen or<br/>[Project] → [Exit] to close GP-Pro EX.</li> </ul>                                                                                                    | Completed Generating Units Adeption of Software Adeption of Software Advectory advectory adv                                                                                                    |

| GP-Pro EX Fea       | ture                                              | GP-3300T/L (FLEX NETWORK) | STC-6300TA   |
|---------------------|---------------------------------------------------|---------------------------|--------------|
|                     | Screen Area (Application memory, unit: byte)      | 6M                        | 64M          |
|                     | Portrait Installation                             | $\checkmark$              | $\checkmark$ |
| Display             | Function Expansion Memory                         | -                         | -            |
|                     | Installing the USB/RS-422/485 Conversion Adapters | -                         | $\checkmark$ |
|                     | MAC Address Display                               | $\checkmark$              | $\checkmark$ |
|                     | CF Card                                           | $\checkmark$              | -            |
|                     | SD Card                                           | -                         | -            |
| External<br>Storage | CFast Card                                        | -                         | -            |
| 0.0.0.90            | USB storage                                       | $\checkmark$              | $\checkmark$ |
|                     | FTP server                                        | $\checkmark$              | $\checkmark$ |
|                     | Drawing in 256 colors                             | ✓ (GP-3300T/S only)       | $\checkmark$ |
|                     | Reverse Display                                   | ✓ (GP-3300L only)         | -            |
|                     | Color Blink                                       | ✓ (GP-3300T/S only)       | -            |
|                     | Synchronize Text Display with Text Table          | √ *1                      | $\checkmark$ |
| System<br>Settings  | Time Zone settings                                | -                         | -            |
| 001go               | Detect Backlight Burnout                          | $\checkmark$              | -            |
|                     | Dimmer settings                                   | -                         | $\checkmark$ |
|                     | 2-point touch / Multitouch                        | -                         | -            |
|                     | Display the SD/USB Removal Icon                   | -                         | $\checkmark$ |

\*1 Only runs on display units Rev.4 or later.

| GP-Pro EX Feature |                                                            | GP-3300T/L (FLEX NETWORK) | STC-6300TA                                                         |
|-------------------|------------------------------------------------------------|---------------------------|--------------------------------------------------------------------|
|                   | Screen Capture                                             | $\checkmark$              | $\checkmark$                                                       |
|                   | SRAM Auto Backup                                           | $\checkmark$              | ✓ USB storage can be used for the models without SD/CF card slots. |
| System Settings   | Image Font                                                 | √ *1                      | $\checkmark$                                                       |
|                   | Bitmap Font                                                | √ *1                      | $\checkmark$                                                       |
|                   | Standard Font                                              | √ *1                      | $\checkmark$                                                       |
|                   | Port Control                                               | -                         | $\checkmark$                                                       |
|                   | Number of Devices/PLCs that can communicate simultaneously | 2                         | 2                                                                  |
|                   | Specify Indirect Device                                    | √ *1                      | $\checkmark$                                                       |
| Device/PLC        | Import Device/PLC tags                                     | -                         | $\checkmark$                                                       |
| Communication 2   | Ethernet Multilink                                         | √ *1*3                    | $\checkmark$                                                       |
|                   | Device Monitor                                             | $\checkmark$              | $\checkmark$                                                       |
|                   | Ladder Monitor                                             | -                         | -                                                                  |
|                   | Network Transfer                                           | $\checkmark$              | $\checkmark$                                                       |
|                   | Modem Transfer                                             | $\checkmark$              | -                                                                  |
| Transfor          | SIO Transfer (COM Connection)                              | $\checkmark$              | -                                                                  |
| Tansier           | Memory loader feature                                      | $\checkmark$              | $\checkmark$                                                       |
|                   | CF/SD Card Connection                                      | $\checkmark$              |                                                                    |
|                   | Connection Key                                             | -                         | √                                                                  |

\*1 Only runs on display units Rev.4 or later.

\*2 Depends on the type of connected PLC/Device.

\*3 If this model is used as a master station, performance may deteriorate.

| GP-Pro EX F | Feature                                                              | GP-3300T/L (FLEX NETWORK) | STC-6300TA   |
|-------------|----------------------------------------------------------------------|---------------------------|--------------|
|             | Change Backlight Color                                               | -                         | -            |
|             | Clock Update Settings                                                | -                         | $\checkmark$ |
|             | Start Screen Settings                                                | -                         | $\checkmark$ |
|             | Date format on CSV file output                                       | √ *1                      | $\checkmark$ |
|             | Divide destination folders by file numbers                           | √ *1                      | $\checkmark$ |
|             | Increase Alarm Type [Extended] settings and Text Table index numbers | -                         | -            |
|             | Alarm Message Multiple Line Display                                  | √ *1                      | $\checkmark$ |
|             | Attach Data Value to Operation Log                                   | √ *1                      | $\checkmark$ |
| Common      | Changing passwords at run time (CSV file)                            | √ *1                      | $\checkmark$ |
| Settings    | Changing passwords at run time (password change screen)              | -                         | $\checkmark$ |
|             | Append Date/Time to CSV File Name                                    | -                         | $\checkmark$ |
|             | Transfer sampling CSV file to FTP                                    | -                         | $\checkmark$ |
|             | Transferring sampled data to the cloud                               | -                         | $\checkmark$ |
|             | Indirectly specify Sampling Frequency and Alarm Settings             | √ *1                      | $\checkmark$ |
|             | Sampling data/Enhanced recipe data format co-exist                   | -                         | $\checkmark$ |
|             | Create a recipe (CSV data) index file at runtime                     | √ *1                      | $\checkmark$ |
|             | Enhanced Recipes                                                     | -                         | $\checkmark$ |
|             | Extended Script copy file function                                   | √ *1                      | $\checkmark$ |
|             | Global Trigger                                                       | -                         | $\checkmark$ |

\*1 Only runs on display units Rev.4 or later.

| GP-Pro EX F        | eature                                                                                | GP-3300T/L (FLEX NETWORK) | STC-6300TA                                                         |
|--------------------|---------------------------------------------------------------------------------------|---------------------------|--------------------------------------------------------------------|
|                    | Movie record/play feature                                                             | -                         | -                                                                  |
|                    | Use Image unit                                                                        | -                         | -                                                                  |
| Common<br>Settinas | Sound Output Feature                                                                  | -                         | -                                                                  |
| <u>.</u>           | AUX                                                                                   | -                         | -                                                                  |
|                    | Retentive Variables Function                                                          | $\checkmark$              | $\checkmark$                                                       |
|                    | Selector List                                                                         | √ *1                      | $\checkmark$                                                       |
|                    | XY Graph (Historical Trend, Data Block Display Graph)                                 | <b>√</b> *1               | -                                                                  |
|                    | Picture Display [CF Image Display] / [SD Image Display] for showing JPEG files        | $\checkmark$              | ✓ USB storage can be used for the models without SD/CF card slots. |
|                    | Indirectly specify a block of Alarm parts                                             | <b>√</b> *1               | $\checkmark$                                                       |
|                    | Special Data Display [File Manager] sort function and default path                    | √ *1                      | $\checkmark$                                                       |
| Parts              | Special Data Display [File Manager] copy file to FTP                                  | <b>√</b> *1               | $\checkmark$                                                       |
|                    | Message Display's Bulletin Message                                                    | √ *1                      | $\checkmark$                                                       |
|                    | Image Sensor Display                                                                  | <b>√</b> *1               | -                                                                  |
|                    | Animation                                                                             | <b>√</b> *1               | $\checkmark$                                                       |
|                    | Alarm History Message Flow Display                                                    | -                         | $\checkmark$                                                       |
|                    | Alarm History / Sampling Data / Enhanced Recipe Data<br>Refine Search / Sort Function | -                         | -                                                                  |
|                    | Alarm Analysis Function                                                               | -                         | -                                                                  |

\*1 Only runs on display units Rev.4 or later.

| GP-Pro EX Fea | ture                                                         | GP-3300T/L (FLEX NETWORK) | STC-6300TA   |
|---------------|--------------------------------------------------------------|---------------------------|--------------|
|               | Logic Program Operation                                      | $\checkmark$              | $\checkmark$ |
| Logic         | I/O Driver                                                   | $\checkmark$              | $\checkmark$ |
|               | Function Block                                               | $\checkmark$              | $\checkmark$ |
|               | RPA Function (end of support from Ver.4.09.400)              | -                         | -            |
|               | GP-Viewer EX                                                 | $\checkmark$              | $\checkmark$ |
|               | Web Server (end of support from Ver.4.09.450)                | -                         | -            |
|               | Camera-Viewer EX                                             | -                         | -            |
| Network       | Pro-face Remote HMI                                          | -                         | $\checkmark$ |
| Network       | E-mail                                                       | -                         | $\checkmark$ |
|               | GP Remote Printer Server                                     | $\checkmark$              | $\checkmark$ |
|               | Pro-face Connect<br>(models you can register as SiteManager) | -                         | $\checkmark$ |
|               | Pro-Server EX                                                | $\checkmark$              | √ *1         |
| Input         | USB Keyboard                                                 | $\checkmark$              | $\checkmark$ |
| Equipment /   | EZ Illuminated Switch                                        | -                         | $\checkmark$ |
| Equipment     | EZ Tower Light                                               | -                         | $\checkmark$ |
| (USB Device)  | EZ LAN Adapter                                               | -                         | $\checkmark$ |

\*1 To use Pro-Server EX with STC-6300TA, GP-Pro EX Ver.4.09.550 or later is required.

# 3-2. Software Compatibility – Supported Software Version

| Supported Software         | GP-3300T/L<br>(FLEX NETWORK)       | STC-6300TA                                                        | Compatibility of<br>Project Data |  |
|----------------------------|------------------------------------|-------------------------------------------------------------------|----------------------------------|--|
| GP-Pro EX                  | <b>v</b>                           | ✓ Ver. 4.09.550 or later                                          |                                  |  |
| OI -I TO EX                | https://www.pro-face.com/otasuke/f | iles/manual/gpproex/new/refer/gpproex.htm                         | v                                |  |
|                            | <b>v</b>                           | ✓ Ver. 1.37.300 or later *1                                       |                                  |  |
| PIO-Server EX              | https://www.pro-face.com/otasuke/f | iles/manual/soft/server_ex/v1_37/ref/SRPreface.htm                | V                                |  |
| Pro-face Remote HMI        | -                                  | ✓ Ver. 1.60 or later                                              | NEW                              |  |
| (iOS/Android)              | -                                  | https://www.pro-face.com/otasuke/qa/remotehmi/faq.html            |                                  |  |
| Pro-face Remote HMI Client | -                                  | ✓ Ver. 1.42 or later                                              |                                  |  |
| for Win                    | -                                  | https://www.proface.com/en/product/soft/remotehmi_client/download |                                  |  |
| Dro fooo Connoct           | -                                  | ✓ Ver. 9.6 or later                                               |                                  |  |
|                            | -                                  | https://www.proface.com/en/product/soft/proface_connect/download  |                                  |  |

\*1 To use Pro-Server EX with STC-6300TA, GP-Pro EX Ver.4.09.550 or later is required.

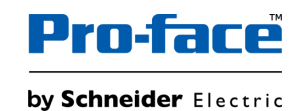

- About I/O Driver settings
  - Since the I/O drivers used are different, the I/O driver settings set in the GP-3300T/L (FLEX NETWORK) project will not be carried over to the STC-6300TA after conversion. You need to configure the I/O driver settings on the software again. For information on how to set up the I/O driver, please refer to Modicon TM3 guidebook for setting up a connection to HMI.

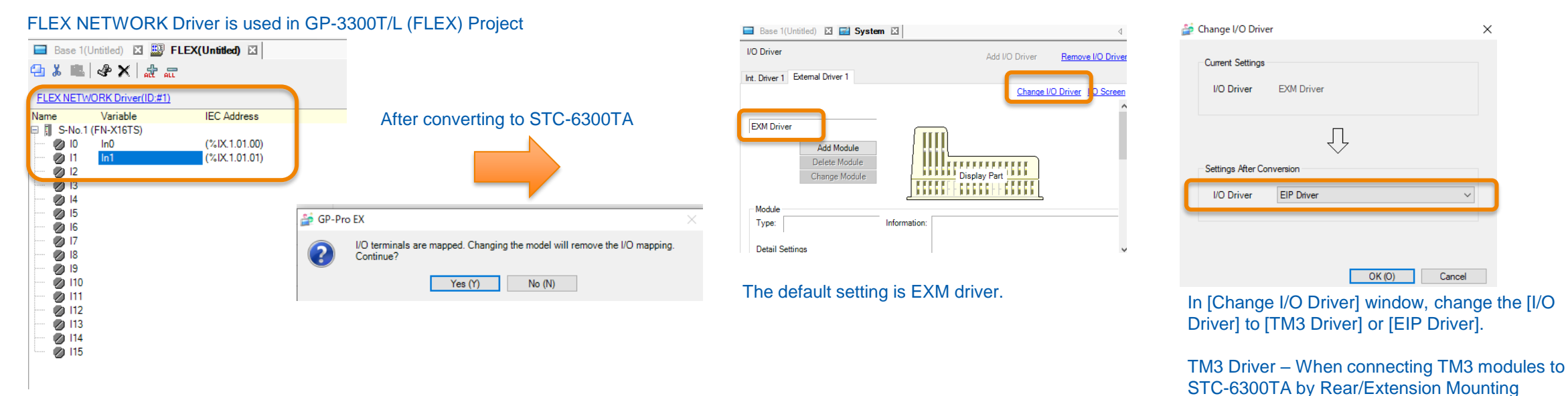

EIP Driver When connecting TM2 modules

EIP Driver – When connecting TM3 modules using EtherNet/IP compatible adapter unit

# 3-3. Other Important Notes on Software

### About Display colors (GP-3300L only)

• The display color of GP-3300L is monochrome. As STC6000 Series do not support monochrome display, if you change the model to STC6000 Series, the display color will be changed to Color display. Therefore, after changing the model, be sure to check the color of the screen data with GP-Pro EX.

| 12345 | Display Unit         Display Settings         Initial Screen Number         Data Type of Display Screen Numbers         Change Screen from Display Unit         Image: Reflect in Device/PLC         Start Time         Standby Mode         Standby Mode         Standby Mode         Dimmer Settings         Dimmer Settings         Dimmer Stings         Dimmer Stings         Dimer Stings         Dimer Stings      < | Image: Seconds       Standby Mode       Image: Seconds         Standby Mode       Image: Seconds       Image: Seconds         Dimmer Settings       Image: Seconds       Image: Seconds         Dimmer Settings       Image: Seconds       Image: Seconds         Dimmer Settings       Image: Seconds       Image: Seconds         Dimmer Settings       Image: Seconds       Image: Seconds         Dimmer Settings       Image: Seconds       Image: Seconds         Dimmer Settings       Image: Seconds       Image: Seconds         Dimmer Settings       Image: Seconds       Image: Seconds         Dimmer Settings       Image: Seconds       Image: Seconds         Dimmer Settings       Image: Seconds       Image: Seconds         Dimmer Settings       Image: Seconds       Image: Seconds         Dimmer Settings       Image: Seconds       Image: Seconds         Dimmer Settings       Image: Seconds       Image: Seconds         Dimmer timer       Image: Seconds       Image: Seconds         Display Lines       Image: Seconds       Image: Seconds         Dimmer timer       Image: Seconds       Image: Seconds         Display Lines       Image: Seconds       Image: Seconds         Display Lines       Image: Seconds |  |
|-------|----------------------------------------------------------------------------------------------------|----------------------------------------------------------------------------------------------------|--|
|       | Display Settings<br>Color<br>Reverse Display<br>Show Brightness/Contrast Control Bar<br>D-Script _debug() Function Feat  Synchronize Text Display language with Text Table                                                                                                    | Display Settings<br>Color<br>Reverse Display<br>Show Brightness/Contrast Control Bar<br>D-Script _debug() Function Feat  Enable  Disable<br>Synchronize Text Display language with Text Table                                                                                                    |  |

# 3-3. Other Important Notes on Software

About Blink function

**GP3000 Series** 

• STC6000 Series do not support Blink function. Therefore, if you use the blink settings in GP3000 Series, the settings will be cancelled after changing the display to STC6000 Series in GP-Pro EX.

| 撞 Text             |                                          |                  |           |                | ×  |
|--------------------|------------------------------------------|------------------|-----------|----------------|----|
|                    | Oirect Text                              | ◯ Text Table     |           |                |    |
| A B C              | Font<br>Font Type<br>Display<br>Language | Standard Font v  | Text Size | 40 x 80 Pixels | >  |
|                    | Direction                                | Horizontal V     | Alignment |                |    |
|                    | Color                                    |                  |           |                |    |
|                    | Text Color                               | 7                | ✓ Blink   | Medium $\sim$  |    |
| EEE                | Background Co                            | olor Transparent | - Blink   | None $\vee$    |    |
| Line Spacing 0 🜩 🇱 | Shadow Color                             | 1                | Blink     | None $\sim$    |    |
| Text               |                                          |                  |           |                |    |
|                    |                                          |                  |           |                |    |
| <                  |                                          |                  |           |                | >  |
|                    |                                          |                  | OK        | (O) Cance      | el |

### After converting the project to STC6000 Series

|                    | Oirect Text                              | 🔿 Text Tab       | le             |                |   |
|--------------------|------------------------------------------|------------------|----------------|----------------|---|
| A R C              | Font<br>Font Type<br>Display<br>Language | Standard Font V  | Text Size      | 40 x 80 Pixels | ~ |
| $\Pi D \cup$       | Direction                                | Harizantal       | Text Attribute | Normal         | ~ |
|                    | Color                                    | Holizoniai V     | Aigriment      |                |   |
|                    | Text Color                               | 7                | ~              |                |   |
| EEE                | Background Co                            | olor Transparent | ~              |                |   |
| Line Spacing 0 🔹 🖩 | Shadow Color                             | 1                |                |                |   |
| Iext               |                                          |                  |                |                |   |
|                    |                                          |                  |                |                |   |
|                    |                                          |                  |                |                |   |
| <                  |                                          |                  |                |                | > |
|                    |                                          |                  |                |                |   |

**NOTE:** We have a workaround to add blink functions to some of the parts/texts on STC6000 display by using the functions of the configuration software, GP-Pro EX. Refer to the following FAQ for the setting procedures.

https:/www.proface.com/en/support/faq/FAQ000268649

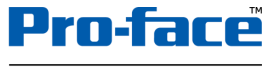

by Schneider Electric

# 3-3. Other Important Notes on Software

### Changing the setting of the external media to use

If a CF card is used for GP-3300 series, after the display unit type of the project file is changed to STC6000 series, "a CF card" is automatically replaced with "a SD card" for the external media setting. However, STC-6300TA does not support SD card.
 After conversion of the project file data, at GP-Pro EX Error Check, if the message, "The project contains features that require a SD card. However, the selected display does not support SD cards so these features will not run." appears, change the SD card setting to the USB storage setting following the procedure below.

| Error Ch | heck      |          |                                                                                                    |
|----------|-----------|----------|----------------------------------------------------------------------------------------------------|
| \$¥ \$\$ | ۲         |          |                                                                                                    |
| Level    | Error Nur | Screen-L | Summary                                                                                                    |
| Warning  | 1506      |          | A feature that requires the SD card is enabled. However, as the current model does not support the SD card, this feature will not work. |
| Error    |           |          | No Error                                                                                                    |

```
< Procedure >
```

- 1) Click [Project]  $\rightarrow$  [Information]  $\rightarrow$  [Destination Folder]
- 2) Uncheck "Enable SD Card" and check "Enable USB Storage".

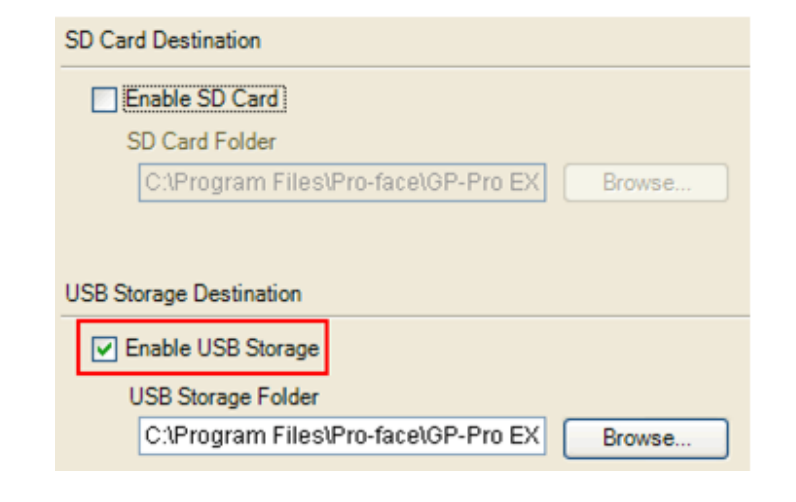

3) Click the [Browse] button and specify a destination folder.

| Enable SD Card                                                       |
|----------------------------------------------------------------------|
| SD Card Folder                                                       |
| C:\Program Files\Pro-face\GP-Pro EX Browse                           |
|                                                                      |
|                                                                      |
| USB Storage Destination                                              |
| USB Storage Destination                                              |
| USB Storage Destination   Enable USB Storage  USB Storage Folder     |
| USB Storage Destination  C:\Program Files\Pro-face\GP-Pro EX  Browse |

- 4) Click [OK] to confirm the setting.
- 5) Click [Project]->[Save] to save changes.
- 6) Check each function that uses the CF Card and replace the setting with [USB Storage].

# Appendix

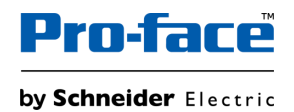

# Analog Unit comparison – FLEX NETWORK vs TM3 – 1/2

| FLEX NETWORK Analog Unit |      |      | TM3 Analog Module |                                                                                                    |           |      |      |                 |                                      |
|--------------------------|------|------|-------------------|----------------------------------------------------------------------------------------------------|-----------|------|------|-----------------|--------------------------------------|
| Reference                | Chan | nels | Specifications    |                                                                                                    | Reference | Chan | nels | Specifications  |                                      |
| FN-AD02AH                | 2ch  | IN   | Mode              | 0-10V<br>0-20mA<br>4-20mA                                                                                                 | TM3AI2H   | 2ch  | IN   | Mode            | 0-10V<br>-10-10V<br>0-20mA<br>4-20mA |
|                          |      |      | Resolution        | 12bits                                                                                                    |           |      |      | Resolution      | 16bits or 15bits + sign              |
|                          |      |      | Conversion time   | ≦ 2msec                                                                                                    |           |      |      | Conversion time | 1msec/ch                             |
|                          |      |      | Calibration       | None                                                                                                    |           |      |      | Calibration     | None                                 |
|                          |      |      | Filter            | 2/4/8/16/32/64ms<br>(Moving average)                                                                                      |           |      |      | Filter          | 1 - 1000 (10ms unit)                 |
| FN-AD04AH                | 4ch  | IN   | Mode              | 0-5V<br>1-5V<br>0-10V<br>-5-5V<br>-10-10V<br>0-20mA<br>4-20mA                                                             | TM3AI4    | 4ch  | IN   | Mode            | 0-10V<br>-10-10V<br>0-20mA<br>4-20mA |
|                          |      |      | Resolution        | 12bits or 11bits + sign                                                                                                   |           |      |      | Resolution      | 12bits or 11bits + sign              |
|                          |      |      | Conversion time   | ≦ 2msec                                                                                                    |           |      |      | Conversion time | 1msec/ch                             |
|                          |      |      | Calibration       | Possible to set by CH                                                                                                    |           |      |      | Calibration     | None                                 |
|                          |      |      | Filter            | 2/4/8/16/32/64/128/256/512/1024/20<br>48/4096/8192/16384/65536ms<br>(Simple average/Moving average,<br>Eliminate Max/Min) |           |      |      | Filter          | 1 - 1000 (10ms unit)                 |

NOTE: For the detailed specifications, please refer to the Hardware manual of each module.

# Analog Unit comparison – FLEX NETWORK vs TM3 – 2/2

| FLEX NETWORK Analog Unit |      |                    |                 | TM3 Analog Module                                                        |        |          |     |                 |                                                 |
|--------------------------|------|--------------------|-----------------|--------------------------------------------------------------------------|--------|----------|-----|-----------------|-------------------------------------------------|
| Reference                | Chan | Channels Specifica |                 | ications                                                                 |        | Channels |     | Specifications  |                                                 |
| FN-DA02AH                | 2ch  | OUT                | Mode            | 0-10V<br>0-20mA<br>4-20mA                                                | TM3AQ2 | 2ch      | OUT | Mode            | 0-10V<br>-10-10V<br>0-20mA<br>4-20mA            |
|                          |      |                    | Resolution      | 12bits or 11bits + sign                                                  |        |          |     | Resolution      | 12bits or 11bits + sign                         |
|                          |      |                    | Calibration     | None                                                                     |        |          |     | Calibration     | None                                            |
|                          |      |                    | Conversion time | ≦ 2msec                                                                  |        |          |     | Conversion time | 1msec                                           |
| FN-DA04AH                | 4ch  | OUT                | Mode            | 0-5V<br>1-5V<br>0-10V<br>-5-5V<br>-10-10V<br>0-20mA<br>4-20mA<br>(12bit) | TM3AQ4 | 4ch      | OUT | Mode            | 0-10V<br>-10-10V<br>0-20mA<br>4-20mA<br>(12bit) |
|                          |      |                    | Calibration     | Possible to set by CH                                                    |        |          |     | Calibration     | None                                            |
|                          |      |                    | Conversion time | ≦ 2msec                                                                  |        |          |     | Conversion time | 1msec                                           |

NOTE: For the detailed specifications, please refer to the Hardware manual of each module.

# **Pro-face**<sup>™</sup>

by Schneider Electric